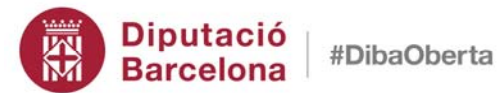

Àrea de Presidència Intervenció General

Servei d'Assistència a la Gestió Econòmica Local

# **EL COST DELS SERVEIS**

MANUAL OPERATIU MÒDUL DE COSTOS DE SICALWIN

Documentació realitzada per: Carles Arza Macia Cap de la Secció de Suport Municipal

Organització i Coordinació: Intervenció General Servei d'Assistència a la Gestió Econòmica Local

# <u>ÍNDEX</u>

| 1. Introducció | 5                             | 5  |
|----------------|-------------------------------|----|
| 2. Paràmetres  | 6                             | 6  |
| 2.1. Perm      | nisos d'usuari                | 7  |
| 2.2. Elem      | ients de cost                 | 8  |
| 2.3. Cent      | res i activitats              | 12 |
| 2.4. Rela      | ció aplicacions – centres     | 15 |
| 3. Comptabili  | tzació                        |    |
| 3.1. Pres      | supost de despeses            |    |
| 3.1.1.         | Nòmines                       | 18 |
| 3.1.2.         | Despeses Generals             | 20 |
| 3.1.3.         | Factures                      | 22 |
| 3.1.4.         | Amortitzacions                | 23 |
| 3.2. Pres      | supost d'ingressos            |    |
| 3.2.1.         | Ingressos                     | 25 |
| 3.3. Grav      | ació/Modificació d'operacions |    |
| 3.3.1.         | Gravació directa operacions   | 26 |
| 3.3.2.         | Modificació d'operacions      | 27 |
| 4. Consulta d  | 'operacions                   | 29 |
| 5. Recàlcul d' | operacions de cost            | 34 |

Edició octubre 2017

# 1. Introducció

Abans d'entrar en la lectura d'aquest manual, es recomanable llegir la part teòrica del curs de costos "El cost dels serveis", per facilitar la comprensió de la terminologia que s'utilitzarà.

El present manual parteix que l'Entitat ja ha decidit la seva estructura de costos a implantar, i aquí ens centrarem en com entrar aquesta estructura al programa, l'operativa de funcionament per comptabilitzar les operacions de despeses i ingressos que inclourem dintre dels costos, contemplant també alguns aspectes de criteri a l'hora de tractar aquestes, i les possibilitats per obtenir i treballar la informació que proporciona el mòdul de costos del programari de comptabilitat SICALWIN.

# 2. Paràmetres.

El Mòdul de Costos de què disposa el programari de comptabilitat SICALWIN, no està activat per defecte a les Entitats que utilitzen el programa, encara que totes les Entitats poden veure l'opció de menú corresponent.

| 🞝 Menú principal                                                                                                    |  |
|----------------------------------------------------------------------------------------------------|--|
| Menú de SICAL                                                                                                    |  |
| Pressupost de despeses                                                                                                    |  |
| Pressupost d'ingressos                                                                                                    |  |
| Expedients de modificació de crèdits                                                                                                    |  |
| Operacions no pressupostàries                                                                                                    |  |
| Recursos d'altres ens públics                                                                                                    |  |
| Arees gestores de despeses                                                                                                    |  |
| ⇒ Tresoreria                                                                                                    |  |
| Control d'agents recaptadors                                                                                                    |  |
| Scomptabilitat general                                                                                                    |  |
| For the second second secon |  |
| Administració del sistema                                                                                                    |  |
| Processos d'obertura                                                                                                    |  |
| Sortides per impressora                                                                                                    |  |
| Operacions de fi d'exercici                                                                                                    |  |
| ⇒ Gestió de passius                                                                                                    |  |
| 🇇 Centres de Cost                                                                                                    |  |
| 📰 Enlace con Gestión de Activos_2                                                                                                    |  |
| 1                                                                                                    |  |
|                                                                                                    |  |
|                                                                                                    |  |

Cas d'estar interessat en fer servir aquest mòdul, s'haurà de fer una petició amb un correu de l'Interventor de l'entitat al Servei d'Assistència a la Gestió Econòmica Local de la Diputació de Barcelona, sol·licitant l'activació d'aquest. Sense haver-se activat el mòdul, al accedir a qualsevol de les opcions de Centres de Cost sortirà el següent missatge:

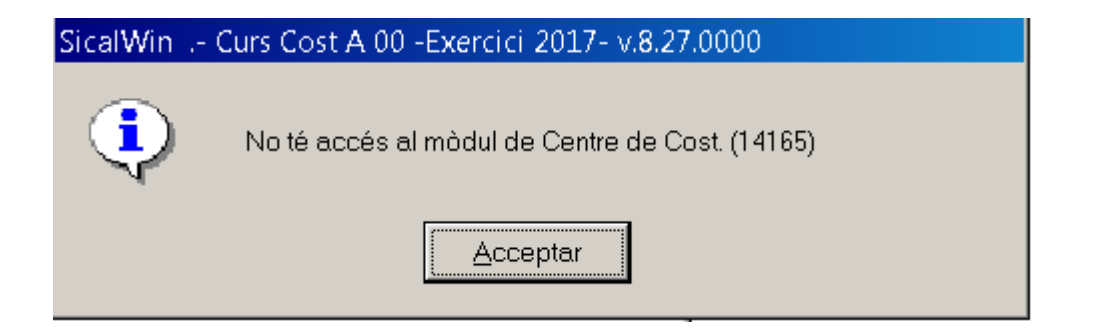

# 2.1. Permisos d'usuari.

Un cop activat el mòdul, podran accedir al mateix tots els usuaris que tenen accés a SICALWIN. Inicialment aquestes persones surten sense permisos, i seran els usuaris amb nivell Intervenció, de la pròpia Entitat, els que tenen la capacitat de donar permisos al mòdul de costos a la resta d'usuaris.

Per accedir a donar permisos, s'ha d'anar per l'opció de *Centres de Cost – Manteniments – Permisos Usuari/ Centre de cost:* 

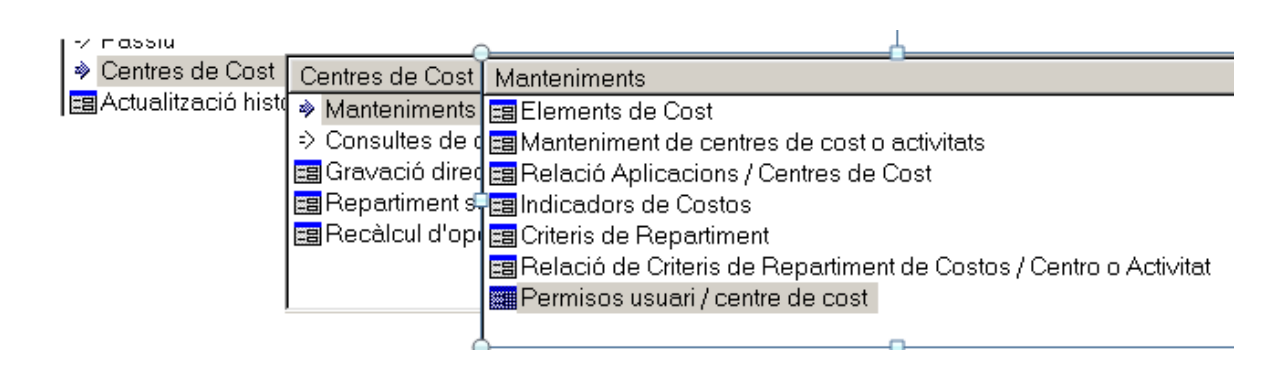

Dintre de la pantalla de Permisos Usuari/ Centre de Cost, s'haurà de marcar a la part de dalt de la pantalla el grup i nom de l'usuari a qui volem donar permisos, i a la part baixa marcarem el nivell de permisos que li volem assignar, que pot ser:

- Sense permisos: no pot ni visualitzar ni treballar amb centres de cost.
- Permís per visualitzar: només pot fer consultes de centres de cost.
- Permís per modificar: pot consultar i treballar amb centres de cost.

|       | Grups d'usuaris           |         |           |         | 119                     | SUARIS             |  |
|-------|---------------------------|---------|-----------|---------|-------------------------|--------------------|--|
| Grup  | Descrinció                |         |           | Usuari  | Nom                     | JOANIJ             |  |
| Grup  | Descripció                |         |           | 0PS\$CA | Arza Macià, Carlos      |                    |  |
| 1     | Administradores           |         | 1 million | OPS\$LC | CUBO GARCÍA, LUIS ANGEL |                    |  |
| 10    | Interventor 00AA          |         |           |         |                         |                    |  |
| 11    | Tresoreria                |         |           |         |                         |                    |  |
| 12    | Carrega Inicial           |         |           |         |                         |                    |  |
| 2     | Consulta                  |         |           |         |                         |                    |  |
| 20    | Operador de centre gestot | desp    |           |         |                         |                    |  |
| 3     | Operador                  |         |           |         |                         |                    |  |
| 4     | Interventor               |         |           |         |                         |                    |  |
| 5     | Factura                   |         |           |         |                         |                    |  |
| 6     | Direcció                  |         |           |         |                         |                    |  |
| 7     | Operador OOAA             | -       |           |         |                         |                    |  |
|       | <u> </u>                  |         |           |         |                         |                    |  |
|       |                           |         | -         | -       | 1                       |                    |  |
|       |                           |         |           |         |                         |                    |  |
|       |                           | Sense P | ermiso    | os      | Permís per Visualitzar  | Permís Modificació |  |
|       |                           |         |           |         |                         |                    |  |
| D     | lespeses                  | Г       |           |         | Г                       | 2                  |  |
|       |                           |         |           |         |                         |                    |  |
| li li | ngressos                  | Г       |           |         | Г                       |                    |  |
|       |                           |         |           |         |                         |                    |  |
|       |                           |         |           |         |                         |                    |  |
|       |                           |         |           |         |                         |                    |  |
|       |                           |         |           |         |                         |                    |  |

# 2.2. Elements de cost.

Cadascuna de les categories significatives en què es classifiquen els consums de l'organització agrupats per les seves característiques econòmiques i el nivell d'informació que requereixi el subjecte comptable.

| an E        | lements de Co                                  | stX                                                                                                    |
|-------------|------------------------------------------------|----------------------------------------------------------------------------------------------------|
| E<br>7<br>0 | ilement:<br>'ipus:<br>Categoria<br>Descripció: | P1       G     Gastos       PERS     COSTES DE PERSONAL       Element Ascendent       Sueldos y Salarios |
|             |                                                | Comptes associats a l'Element :                                                                          |
|             | Compte                                         | Descripció                                                                                               |
|             | 6400                                           | Despeses de personal i prestacions socials.Sous i salaris.                                               |
| -           | *                                              |                                                                                                    |
|             |                                                |                                                                                                    |
|             |                                                |                                                                                                    |
|             |                                                |                                                                                                    |
|             |                                                |                                                                                                    |
| l           |                                                |                                                                                                    |
|             |                                                |                                                                                                    |
|             |                                                |                                                                                                    |
| -           |                                                |                                                                                                    |
| <u> </u>    | •                                              |                                                                                                    |

Permet vincular el compte del grup 6 o 7 corresponent a operacions habituals amb l'element de cost o ingrés, que seran les agrupacions en què es recollirà i donarà la informació de costos.

L'entrada dels elements de cost i el lligam amb la categoria i compte ha de ser prèvia a la comptabilització. Al entrar operacions pressupostàries per la relació del programa de comptabilitat entre classificacions i comptes, aquestes aniran cap a comptes comptables, i de la mateixa manera, amb la relació entre comptes i elements de cost, al indicar el centre de cost o activitat, adreçarà aquestes operacions de costos cap a la categoria i element corresponent.

Per facilitar la tasca dels usuaris, a totes les entitats en xarxa per les que s'activa el mòdul de costos, es dóna aquesta taula pre-carregada amb tots els elements requerits per la normativa pels elements de cost de despeses, i els explicats a la teoria pels d'ingressos.

| 🖥 Elements c | e Cost |               |          |                                                    | _   □ |  |  |  |  |
|--------------|--------|---------------|----------|----------------------------------------------------|-------|--|--|--|--|
|              |        |               |          |                                                    |       |  |  |  |  |
| Element:     |        |               |          |                                                    |       |  |  |  |  |
| Tipus:       |        |               |          |                                                    |       |  |  |  |  |
|              |        |               |          |                                                    |       |  |  |  |  |
| Categoria    |        |               | E        | ement Ascendent                                    |       |  |  |  |  |
| Descrinci    |        |               |          |                                                    |       |  |  |  |  |
| Description  | ,. j   | 🛋 Elemer      | its de C | ost 🛛 🗙                                            |       |  |  |  |  |
|              |        |               |          | ELEMENT                                            |       |  |  |  |  |
|              |        | Element       | Tipus    | Descripció                                         |       |  |  |  |  |
| Com          | pte    | P1            | G        | Sueldos y Salarios                                 |       |  |  |  |  |
| *            |        | - P2          | G        | Indemnizaciones                                    |       |  |  |  |  |
|              |        | - P3          | G        | Cotizaciones sociales a cargo del empleador        |       |  |  |  |  |
|              |        | - P4          | G        | Otros coste sociales                               |       |  |  |  |  |
|              |        | - P5          | G        | Indemnizaciones por razón de servicio              |       |  |  |  |  |
|              |        | - P6          | G        | Transporte de personal                             |       |  |  |  |  |
|              |        | S1            | G        | Costes de investigación y desarrollo del ejercicio |       |  |  |  |  |
|              |        | S10           | G        | Costes diversos                                    |       |  |  |  |  |
| _            |        | — S2          | G        | Arrendamientos y cánones                           |       |  |  |  |  |
|              |        | — S3          | G        | Reparaciones y conservación                        |       |  |  |  |  |
|              |        |               | 10       |                                                    |       |  |  |  |  |
|              |        | _             | Filtre   |                                                    |       |  |  |  |  |
|              |        | Element       | Tipus    | Descripció                                         |       |  |  |  |  |
|              |        |               |          | <b>_</b>                                           |       |  |  |  |  |
|              |        | Eiltrar       | Re       | staurar <u>B</u> uscar                             |       |  |  |  |  |
|              |        | Ri desitasu   | reatring | ir más la raceres utilitas l'estarios              |       |  |  |  |  |
|              |        | - Si desitgeu | restring | ir mes la recerca utilitzeu i asterisc             |       |  |  |  |  |

Per les entitats en local que així ho sol·licitin es pot proporcionar les dades de les taules corresponents.

L'estructura proporcionada està pensada per conciliar el resultats de costos amb el resultat econòmic patrimonial, modificar-la pot suposar que aquesta conciliació es perdi. Si es volguessin afegir elements, s'haurien d'entrar manualment, definint:

- Element: Codi de l'element de cots.
- Tipus: G per despeses i I per ingressos.
- Categoria: Només per despeses, agrupacions requerides per la normativa que indica la naturalesa econòmica:

| 🐃 Eleme | 🐃 Elements de Cost 📃                |  |  |  |  |  |
|---------|-------------------------------------|--|--|--|--|--|
| Α.      | JUDA DE CATEGORIA D'ELEMENT DE COST |  |  |  |  |  |
| Codi    | Descripció                          |  |  |  |  |  |
| ADQU    | ADQUISICIÓN DE BIENES Y SERVICIOS   |  |  |  |  |  |
| CALC    | COSTES CALCULADOS                   |  |  |  |  |  |
| FINC    | COSTES FINANCIEROS                  |  |  |  |  |  |
| OTRS    | OTROS COSTES                        |  |  |  |  |  |
| PERS    | COSTES DE PERSONAL                  |  |  |  |  |  |
| SERV    | SERVICIOS EXTERIORES                |  |  |  |  |  |
| TRIB    | TRIBUTOS                            |  |  |  |  |  |
| TRNF    | COSTES DE TRANSFERENCIAS            |  |  |  |  |  |

- Element Ascendent: Només per despeses. Si l'objectiu es desglossar un element, seria l'element original. Només admetrà elements que comencin amb el mateix caràcter del codi.
- Descripció
- Compte: De l'ICAL amb que vincularia l'element de cost. Si l'objectiu es deglosar un existent s'hauria d'eliminar el compte de l'element original.

En cas de què una operació es realitzi contra un compte que no tingui cap element de cost vinculat, el programa emetrà un missatge en aquest sentit, i no deixarà incloure el centre de cost o activitat. Amb l'estructura d'elements pre-carregats implica que el tractament d'aquest cost no procedeix.

Per adequar els comptes comptables als elements de cost, ens trobem amb el problema de que el compte 629 Comunicacions i altres serveis engloba conceptes que poden anar a més d'un element de cost. Per poder crear una relació unívoca, haurem de desglossar aquest, en diferents comptes:

| Cte. | Compte | Descripció                                         |
|------|--------|----------------------------------------------------|
| 629  |        | Serveis exteriors. Comunicacions i altres serveis. |
|      | 6290   | Altres Serveis                                     |
|      | 6291   | Dietes                                             |
|      | 6292   | Locomoció                                          |
|      | 6293   | Comunicacions                                      |

Aquest desglós s'haurà de realitzar prèviament a la càrrega de conceptes, ja que en aquesta ja s'utilitzen aquests comptes:

| 1 | Elen        | nents de Co: | st 💶 💶                                            | : |
|---|-------------|--------------|---------------------------------------------------|---|
|   | Eler<br>Tip | ment:<br>us: | S10<br>G Gastos                                   |   |
|   | Cate        | egoria       | SERV SERVICIOS EXTERIORES Element Ascendent       |   |
|   | Des         | cripció:     | Costes diversos                                   |   |
|   |             |              |                                                   |   |
|   |             |              | Comptes associats a l'Element :                   | 1 |
|   |             | Compte       | Descripció                                        |   |
|   |             | 6290         | Serveis exteriors.Comunicacions i altres serveis. |   |
|   | *           |              |                                                   |   |

| 🐉 E | ements de Co     | st 💶 💶 🖂 🛄 🚬                              |
|-----|------------------|-------------------------------------------|
| E   | lement:<br>ïpus: | P5<br>Gastos                              |
| C   | ategoria         | PERS COSTES DE PERSONAL Element Ascendent |
| C   | escripció:       | Indemnizaciones por razón de servicio     |
|     |                  |                                           |
|     |                  | Comptes associats a l'Element :           |
|     | Compte           | Descripció                                |
|     | 6291             | Dietes                                    |
| ÷   | ÷                |                                           |

| Ele | Elements de Cost                                    |                                 |  |  |  |  |  |  |  |
|-----|-----------------------------------------------------|---------------------------------|--|--|--|--|--|--|--|
| Ele | ement:<br>ous:                                      | P6<br>G Gastos                  |  |  |  |  |  |  |  |
| Ca  | Categoria PERS COSTES DE PERSONAL Element Ascendent |                                 |  |  |  |  |  |  |  |
| De  | scripció:                                           | Transporte de personal          |  |  |  |  |  |  |  |
|     |                                                     | Comptes associats a l'Element : |  |  |  |  |  |  |  |
|     | Compte                                              | Descripció                      |  |  |  |  |  |  |  |
|     | 6292                                                | Locomoció                       |  |  |  |  |  |  |  |
| *   |                                                     |                                 |  |  |  |  |  |  |  |

| 🂐 E | lements de Co | st 💶 💶 🖂 🖂 🔤 🔤                              |  |
|-----|---------------|---------------------------------------------|--|
| F   | lement:       | 59                                          |  |
| Т   | ious:         | G Gastas                                    |  |
| C   | ategoria      | SERV SERVICIOS EXTERIORES Element Ascendent |  |
| C   | escripció:    | Comunicaciones                              |  |
|     |               |                                             |  |
|     | _             | Comptes associats a l'Element :             |  |
|     | Compte        | Descripció                                  |  |
|     | 6293          | Comunicacions                               |  |
| 3   | ¥             |                                             |  |

# 2.3. Centres i activitats.

A la definició de l'estructura de costos, s'han d'haver definit els centres de cost i activitats que s'aplicaran a l'Entitat.

Per entrar aquests centres de cost i activitats al programa, anirem a *Centres de Cost – Manteniments – Manteniment de centres de cost o activitats* i entrarem:

| Manteniment de centres de cost  | o activitats |                                      |                         |                   |                             | _ 🗆 X    |  |  |
|---------------------------------|--------------|--------------------------------------|-------------------------|-------------------|-----------------------------|----------|--|--|
| Codi de Centre de Cost          | REGGEN       |                                      |                         |                   |                             |          |  |  |
| Tipus de Centre                 | ADA Activida | ad DAG                               |                         |                   |                             |          |  |  |
| Centre Cost Asc.                | C00001 DIREC | DIRECCIÓ ADMINISTRATIVA              |                         |                   |                             |          |  |  |
| ld. Portador Descàrrega         |              |                                      |                         |                   |                             |          |  |  |
| Nivell Centro/Activitat         | 0            |                                      |                         |                   |                             |          |  |  |
| Centro/Activitat d'Últim Nivell | <b>v</b>     |                                      |                         |                   |                             |          |  |  |
| Unitat Mesurada 1               |              |                                      | V                       | 'alor Total de la | Unitat de Mesura 1          |          |  |  |
| Unitat Mesurada 2               | <u> </u>     |                                      | v                       | 'alor Total de la | Unitat de Mesura 2          |          |  |  |
| Unitat Mesurada 3               |              | Valor Total de la Unitat de Mesura 3 |                         |                   |                             |          |  |  |
|                                 |              |                                      |                         |                   |                             |          |  |  |
| Naturalesa del Centre           |              |                                      | C                       | istricte          | ļ                           |          |  |  |
| Qualificació                    |              |                                      |                         |                   |                             |          |  |  |
| Descripció                      | REGISTRE GEN | IERAL                                |                         |                   |                             |          |  |  |
| Cod. C.<br>Coste Descript       | ción         | Tip. Centro                          | Descripción Tipo Centro | C.Coste Asc.      | Descripción C.Coste Ascend. | Descrip. |  |  |
| A01000 ÀREA DE PRESIDÈI         | NCIA         | CMI                                  | Centro Mixto            |                   |                             |          |  |  |
|                                 |              | CMI                                  | Centro Mixto            | A01000            | ÀREA DE PRESIDÈNCIA         |          |  |  |
| *                               |              |                                      |                         |                   |                             |          |  |  |
|                                 |              |                                      |                         |                   |                             |          |  |  |
|                                 |              |                                      |                         |                   |                             |          |  |  |
|                                 |              |                                      |                         |                   |                             |          |  |  |

- Codi de centre de Cost: El codi de Centre de Cost o activitat que l'haguem assignat.
- Tipus de centre: En aquest camp haurem d'escollir la seva tipologia.

Si es un Centre entre:

| CODI | DESCRIPCIÓ                 | TEORIA               |
|------|----------------------------|----------------------|
| CAG  | Centro Agrupación de Coste | D'ACUMULACIÓ DE COST |
| CAN  | Centro Anexo               | ANNEXES              |
| CAU  | Centro Auxiliar            | AUXILIARS            |
| CDA  | Centro DAG                 | DAG                  |
| CMI  | Centro Mixto               | MIXTA                |
| CPR  | Centro Principal           | FINAL                |

#### Si es una Activitat entre:

| CODI | DESCRIPCIÓ             | TEORIA       |  |  |  |  |
|------|------------------------|--------------|--|--|--|--|
| AAN  | Actividad Anexa        | ANNEXA       |  |  |  |  |
| AAU  | Actividad Auxiliar     | AUXILIAR     |  |  |  |  |
| ADA  | Actividad DAG          | DAG          |  |  |  |  |
| AOR  | Actividad Organización | OGRANITZACIÓ |  |  |  |  |
| APR  | Actividad Principal    | FINAL        |  |  |  |  |
| ATR  | Actividad TROPI        | TROPI        |  |  |  |  |

Obligatòriament s'ha d'entrar el Centre d'acumulació de cost Z999 COSTOS EXCEPCIONALS I NO HABITUALS, que serà l'únic on el tipus de centre serà N No imputable. Recull costos que no es tractaran al procés, però que ens serviran per quadrar amb el Resultat econòmic financer.

- Centre de Cost ascendent: Per centres de cost que pengin d'un centre de cost de nivell superior serà el de nivell superior. Per activitats serà el centre de cost de darrer nivell del que pengin. Serveix per dibuixar la piràmide de l'estructura, però no influeix en el procés de descàrrega de costos.
- Id. Portador Descàrrega: Camp no rellevant a desaparèixer. Deixar en blanc.
- Centre/Activitat d'Últim Nivell: Marcar només pels centres i activitats que siguin de darrer nivell. Marcar-ho o no determina el funcionament del centre o l'activitat al procés de descàrrega de costos.
- Unitat de Mesura/ Valor total de la unitat de mesura/ Naturalesa del centre/Districte/Classificació/Qualificació: Camps no rellevants a desaparèixer. Deixar en blanc.
- Descripció: Descripció del centre de cost o activitat.

A mesura que anem entrant els diferents centres de cost i activitats de la nostra estructura, els tindrem a la part baixa d'aquesta pantalla.

| Manteniment de centres de cost o      | o activitats |                                      |                         |                   |                             | _ 🗆 × |  |  |  |
|---------------------------------------|--------------|--------------------------------------|-------------------------|-------------------|-----------------------------|-------|--|--|--|
| Codi de Centre de Cost                | CASAVI       |                                      |                         |                   |                             |       |  |  |  |
| Tipus de Centre                       | APR Activida | lividad Principal                    |                         |                   |                             |       |  |  |  |
| Centre Cost Asc.                      | C00005 PROMO | ROMOCIÓ ECONÒMICA                    |                         |                   |                             |       |  |  |  |
| ld. Portador Descàrrega               |              |                                      |                         |                   |                             |       |  |  |  |
| Nivell Centro/Activitat               | 0            |                                      |                         |                   |                             |       |  |  |  |
| Centro/Activitat d'Últim Nivell       | <u> </u>     |                                      |                         |                   |                             |       |  |  |  |
| Unitat Mesurada 1                     |              |                                      |                         | Valor Total de la | Unitat de Mesura 1          |       |  |  |  |
| Unitat Mesurada 2                     |              |                                      |                         | ∨alor Total de la | Unitat de Mesura 2          |       |  |  |  |
| Unitat Mesurada 3                     |              | Valor Total de la Unitat de Mesura 3 |                         |                   |                             |       |  |  |  |
| Naturalesa del Centre<br>Qualificació |              |                                      |                         | Districte         |                             |       |  |  |  |
| Descripció                            | CASAL D'AVIS |                                      |                         |                   |                             |       |  |  |  |
| Cod. C.<br>Coste Descript             | sión         | Tip. Centro                          | Descripción Tipo Centro | C.Coste Asc.      | Descripción C.Coste Ascend. | Descr |  |  |  |
| C00008 OBRES I SERVEIS                |              | CPR                                  | Centro Principal        | A03000            | ÀREA D'OBRES, SERVEIS CI    |       |  |  |  |
| CAP CAP                               | /            | APR                                  | Actividad Principal     | C00006            | SERVEI DE MANTENIMENT       |       |  |  |  |
| CASAVI CASAL D'AVIS                   |              | APR                                  | Actividad Principal     | C00005            | PROMOCIÓ ECONÒMICA          |       |  |  |  |
| CASEST CASAL D'ESTIU                  |              | APR                                  | Actividad Principal     | C00008            | OBRESISERVEIS               |       |  |  |  |
|                                       |              | APR                                  | Actividad Principal     | C00006            | SERVEI DE MANTENIMENT       |       |  |  |  |
|                                       |              | APR                                  | Actividad Principal     | C00006            | SERVEI DE MANTENIMENT       |       |  |  |  |
|                                       |              |                                      |                         |                   |                             |       |  |  |  |
|                                       |              |                                      |                         |                   |                             |       |  |  |  |

# 2.4. Relació Aplicacions - Centres.

El programa precisa definir la relació entre les aplicacions, tant d'ingressos com de despeses, i els centres de cost o activitats a les que poden anar imputades aquestes, i cas de ser més d'un/una el percentatge de repartiment. L'objectiu d'aquesta utilitat és doble:

 Facilitar la imputació de costos, ja que al posar l'aplicació en una operació el programa proposarà un repartiment als centres de cost i/o activitats que s'hagin determinat.

Una vegada revisada la proposta del programa, l'usuari tindrà la potestat d'acceptarla, o modificar-la segons consideri convenient, per l'operació que està realitzant.

 Evitar que s'entrin centres de cost o activitat a aplicacions que no es volen tractar amb costos, ja que només, per les aplicacions que s'hagi definit algun centre de cost o activitat, el programa obrirà la pantalla per tractar els costos.

Per això és molt important que per totes les aplicacions que es volen tractar amb costos, s'entrin els centres o activitats a les que poden anar, encara que sigui el centre de cost residual.

Per entrar la relació aplicacions – centre, anirem a Centres de Cost – Manteniments – Relació Aplicacions/ Centres de Cost:

|      | Aplicacions Despeses i C. Cost |          |                   | Aplicacions Ingrés i                  | C. Cost        |                  |  |  |  |  |
|------|--------------------------------|----------|-------------------|---------------------------------------|----------------|------------------|--|--|--|--|
|      | Orgànica                       | Programa | Econòmica         | Descripció                            | Centre de Cost | Tant per Un (01) |  |  |  |  |
|      | 01                             | 912      | 10000             | Retribucions bàsiques carrecs electe: | C00002         | 1,0000           |  |  |  |  |
|      | 01                             | 912      | 16000             | Seguretat Social carrecs electes      | C00002         | 1,0000           |  |  |  |  |
| •    | 01                             | 912      | 22600             | Representació càrrecs electes         | C00002         | 1,0000           |  |  |  |  |
| *    |                                |          |                   |                                       |                |                  |  |  |  |  |
|      |                                |          |                   |                                       |                |                  |  |  |  |  |
|      |                                |          |                   |                                       |                |                  |  |  |  |  |
|      |                                |          |                   |                                       |                |                  |  |  |  |  |
|      |                                |          |                   |                                       |                |                  |  |  |  |  |
|      |                                |          |                   |                                       |                |                  |  |  |  |  |
|      |                                |          |                   |                                       |                |                  |  |  |  |  |
|      |                                |          |                   |                                       |                |                  |  |  |  |  |
|      |                                |          |                   |                                       |                |                  |  |  |  |  |
| -    |                                |          |                   |                                       |                |                  |  |  |  |  |
|      |                                |          |                   |                                       |                |                  |  |  |  |  |
|      |                                |          |                   |                                       |                |                  |  |  |  |  |
|      |                                |          |                   |                                       |                |                  |  |  |  |  |
|      |                                |          |                   |                                       |                |                  |  |  |  |  |
|      |                                | ·        |                   |                                       |                | ·                |  |  |  |  |
| Cen  | tre Cost:                      | DIRECCIÓ | RECCIÓ POLÍTICA   |                                       |                |                  |  |  |  |  |
|      |                                |          |                   |                                       |                |                  |  |  |  |  |
| Apli | c.:                            | Represen | tació càrrecs ele | ctes                                  |                |                  |  |  |  |  |
|      |                                |          |                   |                                       |                |                  |  |  |  |  |

A la pantalla tenim una pestanya per despeses i un altres per ingressos.

Entrarem les dades a la reixeta que surt en pantalla, i a mesura que anem entrant la relació entre les aplicacions i els diferents centres de cost i activitats, els visualitzarem a la part baixa de aquesta pantalla.

- Aplicació: Per a despeses entrarem orgànic (si s'utilitza) + programa + econòmic als camps corresponents, per a ingressos entrarem orgànic (si s'utilitza) + econòmic de la aplicació que vulguem relacionar.
- Descripció: Surt automàticament al introduir l'aplicació.
- Centre de Cost: Centre de cost o activitat a la que pot anar l'aplicació que s'està tractant.
- Percentatge o Tant per 1: Percentatge de l'aplicació, en tant per 1, que de forma predeterminada anirà al centre de cost o activitat que s'ha indicat.

Per aplicacions on es relaciona només amb un centre o activitat el percentatge serà 1.

Per relacionar aplicacions amb més d'un centre de cost o activitat, es va repetint l'aplicació a la reixeta i variant el centre de cost i/o activitat i el percentatge. En aquests cas la suma total dels percentatges per aquella aplicació ha de ser 1.

En cas de què la relació entre aplicació i centres de cost o activitats variï en funció de l'operació i no es vulgui que el programa proposi cap centre de cost o activitat es relacionarà l'aplicació amb el centre d'acumulació de costos Z999, amb un percentatge d'1. El programa obrirà la pantalla de costos perquè l'usuari determini els centres de cost/activitats que corresponen a l'operació i els imports.

En cap cas pot quedar una aplicació d'ingressos o despeses que s'ha de tractar a costos que no estigui entrada en la relació d'aplicacions.

# 3. Comptabilització.

Una vegada entrada l'estructura de costos, portadors/ indicadors, centres de cost i activitats i relacionar les aplicacions amb aquests, estarem preparats per tractar les operacions que comptabilitzem amb costos.

La comptabilització de qualsevol operació de despeses o ingressos amb centres de cost, es farà per les mateixes opcions del menú que es faria sense utilitzar els centres de cost (ADO, ADO+P+R, RD, RD-I), etc., amb l'única particularitat, que posteriorment a l'entrada de l'import i saltar el camp Grups d'Apunts, s'obrirà una pantalla per fer el repartiment de l'operació per centres de cost i/o activitats.

# 3.1. Pressupost de Despeses.

# 3.1.1. Comptabilització de Nòmines.

A la comptabilització de les nòmines hem de tenir en compte el tractament que hem decidit fer d'aquestes al crear l'estructura de centres de cost i activitats, que depèn totalment de les fonts d'informació de què disposem:

 Qui realitza les nòmines de la nostra entitat, intern o extern, disposa d'un programa de nòmines que genera mensualment el fitxer que requereix el nostre programa de comptabilitat per fer el traspàs automàtic.

Al programa de nòmines s'haurà de mantenir per cada treballador el centre de cost o activitat al que s'han d'imputar les seves retribucions, això permetrà que aquesta informació vingui inclosa en el fitxer, i al mateix moment que es comptabilitzen les operacions de nòmina, es generarien les operacions de costos.

b. Es comptabilitza la nòmina manualment però de forma conjunta. Per evitar tenir que estar desglossant per centres de cost i activitats cada operació de nòmines es pot crear un únic centre acumulador de costos instrumental, Z4XXXX Nòmines pendents. Aquest centre a posteriori s'haurà de buidar, traspassant els costos al centres o activitats que realment els han suportat, en funció d'un criteri de repartiment.

En aquest cas, totes les aplicacions corresponents a les nòmines del personal, a la relació d'aplicacions amb centres de cost/ activitat, hauran d'estar relacionats amb aquest centre de cost acumulador.

c. Es comptabilitzen les nòmines manualment, però amb una operació per cada treballador o grups de treballadors en funció de les àrees on desenvolupen les seves tasques. En aquest cas l'entitat haurà de valorar si és adient imputar directament als centres o activitats que els han suportat aquests costos a mesura que es comptabilitzen.

En tots dos casos, b i c, anirem a realitzar l'operació de comptabilització de nòmines per la mateixa opció de menú que utilitzaríem si no es tractes amb centres de cost, Pressupost de despeses - Pressupost Corrent - Operacions d'execució de despeses, o per Tresoreria - Pagaments - ADO + P + R, omplint les dades corresponents a l'operació, normalment serà multiplicació, i desprès de saltar la casella endossatari s'obrirà una pantalla per fer el desglòs de centres de cost i activitats.

| Centre gesto                                   | or:           |           |             |                 | Oficina que            | comptabilitza:                               |                 |           |                        |      |
|------------------------------------------------|---------------|-----------|-------------|-----------------|------------------------|----------------------------------------------|-----------------|-----------|------------------------|------|
| Operació:                                      | 240           | Signe:    | + ADO       | sobre Crédito D | isponible              |                                              | Data comptable  | e:  0     | 6/10/2017              |      |
| Op. anterior                                   | :             |           |             |                 |                        |                                              | Data oper. ante | rior:     |                        |      |
| Document:                                      |               |           | Data        | a doc.: //      | Exp.:                  |                                              | Data expedient  | : 🗖       | //                     |      |
| Projecte:                                      |               |           |             |                 |                        |                                              |                 |           |                        |      |
| Orgànica<br>Préstec:<br>Referència:<br>Import: | Programa      | Econòmica | a<br>200,00 | Compte PGC      | 3P:                    |                                              |                 |           |                        |      |
| Tota                                           | ام کرنے دانیں | t         |             |                 |                        |                                              |                 | -         |                        |      |
| Gra                                            | atribucio ai  | e costos  | 1           | 1               |                        |                                              |                 |           |                        |      |
| Ten                                            | Ejer.         | Org.      | Func.       | Eco.            |                        | Descripción                                  |                 | Importe   | Cta                    |      |
|                                                | 2017          | 02        | 920         | 12000           | Sous del Grup A1       |                                              |                 | 1.000     | 0,00 6400              |      |
| End                                            | 2017          | 02        | 920         | 12100           | Complement de destinac | Complement de destinació<br>Sous del Grup A1 |                 |           | 0,00 6400<br>1.00 6400 | - U  |
| Ord Tex                                        |               |           |             |                 |                        |                                              |                 |           |                        |      |
|                                                | -             |           |             |                 |                        |                                              |                 |           |                        |      |
|                                                | Centro        | i de      | _           | _               | Descripción C. Coste   |                                              | Tant            | o por Uno | Total por Línea        |      |
|                                                | Z999          | FETS      | NO HABITU   | ALS I EXCEPCIO  | NALS                   |                                              |                 |           | (                      | 0,00 |
|                                                | Z40000        | ACUM      | IULAT NOMI  | NES             |                        |                                              |                 | 1,0000    | 700                    | ),00 |
| *                                              | _             |           |             |                 |                        |                                              |                 |           |                        | -11  |
|                                                |               |           |             |                 |                        |                                              |                 |           |                        |      |
|                                                | -             |           |             |                 |                        |                                              |                 |           |                        | -11  |
|                                                |               |           |             |                 |                        |                                              |                 |           |                        |      |
|                                                | _             |           |             |                 |                        |                                              |                 |           |                        | -1   |
|                                                |               |           |             |                 |                        |                                              |                 |           | Acceptar               |      |

A la pantalla tindrem a la part superior les aplicacions i a la part inferior haurem d'indicar els centres de cost o activitats en què desglossem aquesta aplicació, per l'operació que estem realitzant. Cas de què l'assignació coincideixi amb la relació entrada per aquestes aplicacions a la relació amb centres de cost i activitats del Manteniment, només caldrà acceptar la proposta que ens fa el programa. La relació entrada a Manteniment, no tanca la possibilitat d'assignar costos a centres i/o activitats no relacionats, només és necessari entrar-ho explícitament.

#### 3.1.2. Comptabilització de Despeses Generals.

Anirem a realitzar l'operació per la mateixa opció de menú que utilitzaríem si no es tractés amb centres de cost, Pressupost de despeses - Pressupost Corrent - Operacions d'execució de despeses, o per Tresoreria - Pagaments - ADO + P + R, omplint les dades corresponents a l'operació, i desprès de saltar la casella endossatari s'obrirà una pantalla per fer el desglòs de centres de cost i activitats.

A la pantalla tindrem a la part superior l'aplicació de l'operació, o aplicacions en cas de què l'operació sigui multiplicació, i a la part inferior haurem d'indicar els centres de cost o activitats en què desglossem aquesta aplicació, per l'operació que estem realitzant. Cas de què l'assignació coincideixi amb la relació entrada per aquestes a la relació d'aplicacions amb centres de cost i activitats entrada al manteniment, només caldrà acceptar la proposta que ens fa el programa. La relació entrada a Manteniment, no tanca la possibilitat d'assignar costos a centres i/o activitats no relacionats, només és necessari entrar-ho explícitament.

Aquest funcionament s'aplicarà per les despeses de funcionament (capítol 2), despesa financera (capítol 3) en cas de què es tracti a costos, i subvencions corrents (capítol 4). La resta de capítols de despeses (capítol 6, 7, 8 i 9) no es tracta a la comptabilitat de costos.

| Operació:     | 600   | Signe:    | +        | Realizacion c                | lel pago                          |                  |       |               |          | Data comptable:      | 06/10/2017   |
|---------------|-------|-----------|----------|------------------------------|-----------------------------------|------------------|-------|---------------|----------|----------------------|--------------|
| Op. Anterior: |       |           |          |                              |                                   |                  |       |               |          | Data Oper. Anterior: |              |
| Document      |       |           |          | Data doc.:                   | 11                                | Ex               | р.: [ |               |          | Data expedient:      | 11           |
| Projecte:     |       |           |          |                              |                                   |                  |       |               |          |                      |              |
| Orgànica Prog | yrama | Econòmica | L1<br>FF | ILTUBATIONIT<br>STES POPULAP | NILALIH<br>IS<br>obiliari Lestris |                  |       |               |          |                      |              |
| 06 33         | 8     | 2050      |          | rrendaments (                | de mobiliari i e                  | estris per feste | es    |               |          |                      |              |
| Préstec:      |       |           |          |                              |                                   |                  |       |               |          |                      |              |
| Referència:   |       |           | 1        | Compte                       | e PGCP:                           | 6210             |       |               | Saldo a  | aplicació            | 4.000,00     |
| Import:       |       |           | 250,     | .00                          |                                   |                  |       |               | Saldo a  | vinculació           | 25.000,00    |
| Total IVA     |       |           |          |                              | lescomptes                        |                  |       |               | Líquid a | pagar                | 250,00       |
| Gr. apunts:   |       |           |          |                              |                                   |                  |       |               |          |                      |              |
| Tercer:       | 20    |           |          | ISTRUET                      |                                   |                  |       | Forma pag.:   |          |                      |              |
| Endossatari:  |       |           |          |                              |                                   |                  |       | Ordinal terc. |          |                      |              |
| Ordinal pag.  |       | <b></b>   |          |                              |                                   |                  |       | Tipus pag.:   |          |                      | <br>ACF:     |
|               |       |           |          |                              |                                   |                  |       |               |          |                      |              |
| Text:         |       |           |          |                              |                                   |                  |       |               |          |                      | <br><u>_</u> |
|               |       |           |          |                              |                                   |                  |       |               |          |                      | -            |
|               |       |           |          |                              |                                   |                  |       |               |          |                      |              |

| ۹, | Distri | ibució de          | costos |            |                |                                               |               |        | <u> </u>         |
|----|--------|--------------------|--------|------------|----------------|-----------------------------------------------|---------------|--------|------------------|
|    |        | Ejer.              | Org.   | Func.      | Eco.           | Descripción                                   | Imp           | orte   | Cta              |
|    | •      | 2017               | 06     | 338        | 20500          | Arrendaments de mobiliari i estris per festes |               | 250,00 | 6210             |
|    |        |                    |        |            |                |                                               |               |        |                  |
|    |        |                    |        |            |                |                                               |               |        |                  |
|    |        |                    |        |            |                |                                               |               |        |                  |
|    |        |                    |        |            |                |                                               |               |        |                  |
|    |        |                    |        |            |                |                                               |               |        |                  |
|    |        | Centro de<br>Coste |        |            |                | Descripción C. Coste                          | Tanto por Uno |        | Fotal por Línea  |
|    | •      | Z999               | FETSI  | NO HABITUA | ALS I EXCEPCIC | NALS                                          |               |        | 250,00           |
| ŀ  | *      |                    |        |            |                |                                               |               |        |                  |
|    |        |                    |        |            |                |                                               |               |        |                  |
|    |        |                    |        |            |                |                                               |               |        |                  |
|    |        |                    |        |            |                |                                               |               | _      |                  |
|    |        |                    |        |            |                |                                               |               |        |                  |
|    |        |                    |        |            |                |                                               |               |        |                  |
|    |        |                    |        |            |                |                                               |               |        | <u>A</u> cceptar |
|    |        |                    |        |            |                |                                               |               |        |                  |
|    |        |                    |        |            |                |                                               |               |        |                  |

La comptabilització d'operació de despeses pendents d'aplicar al pressupost, operacions 413, funciona de la mateixa manera que hem vist per les operacions de despeses de nòmina o de despeses generals.

L'aplicació d'aquestes operacions al pressupost de despeses no grava operació a costos, ja que no mou comptes del REP.

# 3.1.3. Comptabilització de Factures.

Per Entitats que utilitzin el Registre de Factures i comptabilitzin aquestes amb el Monitor de Comptabilització de Factures, s'haurà d'entrar el desglòs de centres de cost i activitats al moment d'entrar l'aplicació a la factura.

| 💐 Registre d      | 'entrada de fac  | tures             |                        |                     |                            |                   | _ 🗆 ×          |
|-------------------|------------------|-------------------|------------------------|---------------------|----------------------------|-------------------|----------------|
| N. registre:      | 1                | N. Op. Ant        | erior:                 |                     |                            | Data:             | 09/10/2017     |
|                   |                  |                   |                        |                     |                            |                   |                |
|                   |                  |                   |                        |                     |                            |                   |                |
| N. fact.:         | 1                | Da                | ta factura: 01/10/2017 | Exp.:               |                            | Data exp.:        | 11             |
| Tercer. 12 ENDESA |                  |                   |                        |                     | <br>Cl. dada assoc         | iada:             |                |
| <u>R</u> e:       | sum factura      | <u>D</u> esgloss. | aplicacions            |                     |                            |                   |                |
| Org               | gàn. Prog        | . Econom.         | Codi projecte          | Op. anterior        | Referència                 | Import            | PGCP           |
| 04                | 337              | 22100             |                        |                     |                            | 151,              | 25 6280        |
| *                 |                  |                   |                        |                     |                            |                   | I              |
|                   |                  |                   |                        |                     |                            |                   |                |
|                   |                  |                   |                        |                     |                            |                   |                |
| Tetel and a       |                  | 1                 | 51.05 T-+-10.44        | - F                 | 0.00 Tatal days            |                   | 0.00           |
| l otal press      | upost:           | 1                 | 51,25 TOTALIVA:        | 1                   | U,UU Total desc            | ompte:            | 151.25         |
| Elquid.           | J                |                   | 1,20                   | 00 00               |                            |                   | 101,20         |
| Oficina Comp      | table: [Cooocooo |                   | Org. Gestor:  L00000   |                     | 0. Tramitador              | ra:][00000000 ]01 |                |
| Endossatari:      |                  | I                 |                        | Dia                 |                            |                   | 08/12/2017     |
| Eorma de na       |                  |                   | J<br>Tinus da          | Dies Ve             | enc.: J <sup>oo</sup> Data |                   | Monetèrie: EUR |
| Ordinal terce     | r.               |                   | . 1943 46              | Ordinal pag.:       |                            |                   |                |
| Text              |                  |                   |                        | - 1, - <u>-</u> - 1 |                            |                   |                |
|                   |                  |                   |                        |                     |                            |                   | <b>v</b>       |

| 🖡 Dist | ribució de co      | ostos |            |                |                      |               |        | _ 🗆 X          |
|--------|--------------------|-------|------------|----------------|----------------------|---------------|--------|----------------|
|        | Ejer.              | Org.  | Func.      | Eco.           | Descripción          | Impor         | te     | Cta            |
| •      | 2017 04            | 4     | 337        | 22100          | Energia elèctrica    |               | 151,25 | 5280           |
|        |                    |       |            |                |                      |               |        |                |
|        |                    |       |            |                |                      |               |        |                |
|        |                    |       |            |                |                      |               |        |                |
|        |                    |       |            |                |                      |               |        |                |
| -      |                    |       |            |                |                      |               |        |                |
| -      |                    |       |            |                |                      |               |        |                |
|        | Centro de<br>Coste | Τ     |            |                | Descripción C. Coste | Tanto por Uno | T      | otal por Línea |
| •      | Z999               | FETSI | NO HABITUA | ALS I EXCEPCIO | NALS                 |               |        | 0,00           |
|        | C00005             | PROM  | OCIÓ ECON  | ÒMICA          |                      | 0,2000        |        | 30,25          |
| *      |                    | CASAL | D'AVIS     |                |                      | 0,8000        |        | 121,00         |
|        |                    |       |            |                |                      |               |        |                |
|        |                    |       |            |                |                      |               |        |                |
| -      |                    |       |            |                |                      |               |        |                |
|        |                    |       |            |                |                      |               |        |                |
|        |                    |       |            |                |                      |               |        |                |
|        |                    |       |            |                |                      |               |        | Acceptar       |

A la pantalla tindrem a la part superior l'aplicació de l'operació, o aplicacions en cas de què l'operació sigui multiplicació, i a la part inferior haurem d'indicar els centres de cost o activitats en què desglossem aquesta aplicació, per l'operació que estem realitzant. Cas de què l'assignació coincideixi amb la relació entrada per aquestes a la relació d'aplicacions amb centres de cost i activitats entrada al manteniment, només caldrà acceptar la proposta que ens fa el programa. La relació entrada a Manteniment, no tanca la possibilitat d'assignar costos a centres i/o activitats no relacionats, només és necessari entrar-ho explícitament.

Una vegada entrat el desglòs de la factura en centres de cost i activitats, i comptabilitzar aquesta per Monitor de Comptabilització de Factures, aquest desglòs quedarà gravat al reconeixement de l'obligació, passant a estar inclòs a les operacions que suposen cost.

# 3.1.4. Comptabilització d'amortitzacions.

Les operacions d'adquisició d'actiu (Capítol 6) no es consideren cost, ja que la compra no suposa la utilització de la totalitat d'aquest actiu immediatament, sinó que per la seva naturalesa es consumirà en més d'un exercici. Per incloure el cost corresponent a la utilització dels actius durant l'exercici, s'aplicarà com a tal l'amortització de l'exercici d'aquests actius, que reflecteix la pèrdua de valor per la seva utilització.

S'obtindrà el mateix càlcul d'amortització de l'exercici necessari per entrar a la comptabilitat, però obtenint el desglòs d'aquest per centres de cost i activitats, i entrant dintre de la comptabilitat analítica aquest desglòs.

Per assolir aquesta informació cal disposar d'un inventari correcte amb referència del centre de cost o activitat a cada fitxa amortitzable, que ens permetrà obtenir aquestes dades.

Cas de què l'Entitat porti l'Inventari amb el programa de Gestió Patrimonial cedit per la Diputació de Barcelona, s'haurà d'entrar a les fitxes d'inventari i assignar als diferents actius el centre de cost o activitat que li correspongui. Al final de l'exercici, posteriorment a realitzar el càlcul i comptabilització de l'amortització, existeix un procés al programa d'inventari que traspassà a costos el desglòs d'aquesta amortització "Enviament d'informació al mòdul de costos".

| AI AI | lta patrimonial de Bé | éns                                                           |                     |                                                         |                                   |                       | _ 🗆 🗵 |
|-------|-----------------------|---------------------------------------------------------------|---------------------|---------------------------------------------------------|-----------------------------------|-----------------------|-------|
| Bé:   | Dates Bàsiques        | Classificació: 110101 E<br>Localització Física i<br>Analítica |                     | Dades de Gestió                                         | B Gestió<br>Valoració/ Operacions | : Simple<br>Altres Da | des   |
|       | _ocalització          |                                                               |                     |                                                         |                                   |                       | 1     |
|       | SupraCentro:          | <u> </u>                                                      | Alta pat            | trimonial de Béns<br>AJUDA DE                           | CENTRES DE COST                   | ×                     |       |
|       | Centre:               |                                                               | ntre Cost<br>A01000 | ÀREA DE PRESIDÈNCIA                                     | Descripció C.Cost                 | <u> </u>              | в     |
|       | Ubicació:             |                                                               | EGGEN               | DIRECCIÓ ADMINISTRAT<br>REGISTRE GENERAL<br>INFORMÀTICA | TIVA                              |                       | В     |
|       | Planta:               |                                                               | ONSJU<br>IOMINE     | CONTRACTACIÓ I SUPO<br>NÒMINES I SELECCIÓ DE            | RT JURIDIC<br>E PERSONAL          |                       |       |
|       | Espai:                | (                                                             | OFIINF<br>PADRO     | OFICINA INFORMACIÓ CI<br>PADRÓ HABITANTS                | UTADÀ                             |                       | в     |
|       | Centre Gestor:        |                                                               | 00002<br>0VERN      | DIRECCIO POLITICA<br>EQUIP DE GOVERN                    |                                   |                       |       |
|       | Centre Cost:          |                                                               | entre Cost          |                                                         | Filtre<br>Descripció C.Cost       |                       |       |
|       | Responsable:          |                                                               | iltrar <u>E</u>     | Restaurar                                               |                                   |                       |       |
|       |                       | Sid                                                           | lesitja restri      | ngir més la recerca utilitz                             | i l'asterisc                      |                       |       |
|       |                       |                                                               |                     |                                                         |                                   |                       |       |

Programa de Gestió Patrimonial (GPA)

# 3.2. Pressupost d'Ingressos.

## 3.2.1. Comptabilització d'Ingressos.

Anirem a realitzar l'operació per la mateixa opció de menú que utilitzaríem si no es tractés amb centres de cost, Pressupost d'ingressos - Pressupost Corrent - Operacions d'execució d'ingressos, o per Tresoreria - Cobraments – Aplicació directa i provisional d'ingressos o Aplicació definitiva d'ingressos, omplint les dades corresponents a l'operació, i desprès de saltar la casella grup d'apunts s'obrirà una pantalla per fer el desglòs de centres de cost i activitats.

A la pantalla tindrem a la part superior l'aplicació de l'operació, o aplicacions en cas de què l'operació sigui multiplicació, i a la part inferior haurem d'indicar els centres de cost o activitats en què desglossem aquesta, per l'operació que estem realitzant. Cas de què l'assignació coincideixi amb la relació entrada per aquestes aplicacions a la relació amb centres de cost i activitats entrada al manteniment, només caldrà acceptar la proposta que ens fa el programa. La relació entrada a Manteniment, no tanca la possibilitat d'assignar costos a centres i/o activitats no relacionats, només és necessari entrar-ho explícitament.

| 🖻 Operacions d'execució d'ingressos 📃 📃 🗙                                                                            |                                                                                                    |                                                                                                    |  |  |  |  |  |  |  |  |  |
|----------------------------------------------------------------------------------------------------|----------------------------------------------------------------------------------------------------|----------------------------------------------------------------------------------------------------|--|--|--|--|--|--|--|--|--|
| <u>R</u> econeixement i anul·lació de drets                                                                          | Obligació reconeguda per Devolució d'Ingressos                                                                   | <u>C</u> ompromisos d'ingrés                                                                                                |  |  |  |  |  |  |  |  |  |
| Reconeixement i anul·lació de drets         Codi operació:       700       Signe:       +         Operació anterior: | Obligació reconeguda per Devolució d'Ingressos Reconocimiento de Derechos realització Tipus Subvenció: [0.R.G.T. | Compromisos d'ingrés Data comptable: 09/10/2017 Dat op. anterior:  Data document: / / Data expedient: / / Compte PGCP: 7400 |  |  |  |  |  |  |  |  |  |
| Grup d'apunts:                                                                                                    |                                                                                                    |                                                                                                    |  |  |  |  |  |  |  |  |  |
|                                                                                                    |                                                                                                    |                                                                                                    |  |  |  |  |  |  |  |  |  |

| 🖲 Dist | ribució de c                   | ostos |              |                      |             | <u> </u>            |
|--------|--------------------------------|-------|--------------|----------------------|-------------|---------------------|
|        | Ejer.                          | Org.  | Eco.         | Descripción          | Importe     | Cta                 |
|        | 2017                           |       | 30900        |                      | 150,00      | 7400                |
|        |                                |       |              |                      |             |                     |
|        |                                |       |              |                      |             |                     |
|        |                                |       |              |                      |             |                     |
|        |                                |       |              |                      |             |                     |
|        |                                |       |              |                      |             |                     |
|        |                                |       |              |                      |             |                     |
|        | Centro de Descripción C. Coste |       |              | Descripción C. Coste | Tanto por L | Ino Total por Línea |
|        | Z999                           | FETSI | NO HABITUALS | IEXCEPCIONALS        |             | 0,00                |
|        | CEMENT                         | CEME  | NTIRI        |                      | 1,0         | 150,00              |
| *      |                                |       |              |                      |             |                     |
|        |                                |       |              |                      |             |                     |
|        |                                |       |              |                      |             |                     |
|        |                                |       |              |                      |             |                     |
|        |                                |       |              |                      |             |                     |
|        |                                |       |              |                      |             |                     |
|        |                                |       |              |                      |             | Acceptar            |

Aquest funcionament s'aplicarà per tots els ingressos corrents (capítol 1 a 5).

# 3.3. Gravació directa/ Modificació d'operacions.

Aquesta opció té dues utilitats: que l'usuari pugui enregistrar operacions de cost sense que provinguin del pressupost ni d'inventari, i que es puguin modificar operacions de costos ja gravades, s'hagin generat com s'hagin generat.

# 3.3.1 Gravació directa d'operacions:

La utilització d'aquesta opció s'adreça principalment a:

a. Despeses o ingressos que corresponen a l'exercici i que s'haurien d'imputar a algun/s dels centres de cost o activitats, però no s'han inclòs com a despesa o ingrés pressupostari. Aquesta situació es pot donar per diferents motius, meritats i no vençuts, eliminar despeses o ingressos anticipats, etc. Ens permetrà quadrar els totals de costos amb el Resultat Econòmic Patrimonial. Existeix la possibilitat de gravar operacions de despeses o d'ingressos, i en tots dos casos podran tenir signe positiu o negatiu.

b. Entrada de l'operació corresponent a l'amortització de l'exercici, desglossat per centre de cost i activitats.

Per fer-ho haurem d'anar a *Centres de Cost – Grabació Directa d'Operacions de Centres de Cost* i omplirem les dades corresponents a l'operació directa que volem entrar:

| Nº Oper. Cost             | Data Comptable: 31/12/2017 Uespese  | Prèvia     Dofinitium | C Factures C   | Justif. C          | Directa C |
|---------------------------|-------------------------------------|-----------------------|----------------|--------------------|-----------|
| Nº Oper. Comptable        | N. registre:                        |                       |                | Just Emit. 🤘       | GAC. O    |
| Centre Gestor:            |                                     |                       |                |                    |           |
| Text: ASSEGURANÇA BIA     | NUAL RETROEXCAVADORA SERVEIS MANTEN | NIMENT                |                |                    | A<br>7    |
| Introduir aplicació 🗖     |                                     |                       |                |                    |           |
| Àlies Exerc. Orgànica     | Programa Econòmica                  |                       |                |                    |           |
| Centre de Cost Descripció |                                     | N. línia              | Compte P.G.C.  | Element de<br>Cost | Import    |
| C00006 SERVEI DE N        | MANTENIMENT                         | 1                     | 6250           | S6                 | 600,00    |
| VIAPUB VIA PÚBLICA        |                                     | 2                     | 6250           | S6                 | 750,00    |
| PARJAR PARCS I JAR        | DINS                                | 3                     | 6250           | S6                 | 150,00    |
| *                         |                                     |                       |                |                    |           |
|                           |                                     |                       |                |                    |           |
|                           |                                     |                       | Tota           |                    | 1.500,00  |
|                           |                                     |                       | <u>G</u> uarda | ar Dades           | Tornar    |

# 3.3.2 Modificació d'operacions:

Respecte a la modificació d'operacions, ens permetrà modificar la distribució de costos realitzada a la comptabilització. L'objectiu d'aquesta utilitat es rectificar imputacions errònies, o, entrar aquesta imputació a costos quan al comptabilitzar l'operació s'ha realitzat al centre de cost residual i es vol tractar com a cost.

Per fer-ho a la mateixa pantalla de *Grabació Directa d'Operacions de Centres de Cost*, cridarem l'operació de costos que volem modificar, apareixent les dades en pantalla:

| Nº Oper. Cost 20170000002       | Data Comptable: 06/10/2017 Uespese                                             | <ul> <li>Prèvia</li> <li>Definitiva</li> </ul> | C Factures C . | Justif. (<br>Just.Emit. ( | Directa C |
|---------------------------------|--------------------------------------------------------------------------------|------------------------------------------------|----------------|---------------------------|-----------|
| Nº Oper. Comptable 220170000001 | N. registre:                                                                   |                                                | ont            |                           |           |
| Centre Gestor:                  |                                                                                |                                                |                |                           |           |
| Text:                           |                                                                                |                                                |                |                           | ^<br>_    |
| Introduir aplicació             |                                                                                |                                                |                |                           |           |
| Orgànica Programa Econòmica     | CHETTIRA LEDIMENDADH<br>FESTES POPILLARS<br>Arrendaments de mobiliari i estris |                                                |                |                           |           |
| 06 338 205 00                   | Arrendaments de mobiliari i estris per festes                                  |                                                |                |                           |           |
| Centre de Cost Descripció       |                                                                                | N. línia                                       | Compte P.G.C.  | Element de<br>Cost        | Import    |
| Z999 FETS NO HA                 | BITUALS I EXCEPCIONALS                                                         | 1                                              | 6210           |                           | 250,00    |
| *                               |                                                                                |                                                |                |                           |           |
|                                 |                                                                                |                                                |                |                           |           |
|                                 |                                                                                |                                                |                |                           |           |
|                                 |                                                                                |                                                |                |                           |           |
|                                 |                                                                                |                                                |                |                           |           |
|                                 |                                                                                |                                                | Tota           |                           | 250,00    |
|                                 |                                                                                |                                                | <u>G</u> uarda | ar Dades                  | Tornar    |

I podrem modificar tant la descripció com els centres de cost / activitats on s'imputa la despesa:

| Nº Oper.  | Cost 20      | 170000002      | Data Compta                                      | ble: 06/10/2017                             | Uespese r   | Prèvia     | C Factures                         | C Justif.      | ¢             | Directa | C      |
|-----------|--------------|----------------|--------------------------------------------------|---------------------------------------------|-------------|------------|------------------------------------|----------------|---------------|---------|--------|
| № Oper.   | Comptable 22 | 20170000001    | N. registre:                                     |                                             | Ingressos C | Definitiva | <ul> <li>Abunam<br/>ent</li> </ul> | O Just. E      | mit. (        | G.A.C.  | 0      |
| Centre G  | estor:       |                |                                                  |                                             |             |            |                                    |                |               |         |        |
| Text:     | Γ            |                |                                                  |                                             |             |            |                                    |                |               |         | Å      |
| Introduir | aplicació    | Г              |                                                  |                                             |             |            |                                    |                |               |         |        |
| Orgàn     | ica Programa | Econòmica      | EDIT THRATTON<br>FESTES POPUL<br>Arrendaments de | II INII (ALCI)<br>ARS<br>mobiliari i estris |             |            |                                    |                |               |         |        |
| 06        | 338          | 20500          | Arrendament                                      | s de mobiliari i estris                     | perfestes   |            |                                    |                |               |         |        |
|           | Centre de Co | ost Descripció |                                                  |                                             |             | N. línia   | Compte P.G                         | à.C. Elem<br>C | ent de<br>ost | Import  |        |
|           | Z999         | FETS NO HA     | BITUALS I EXC                                    | EPCIONALS                                   |             | 1          | 6210                               |                |               |         | 0,00   |
|           | FESTMA       | FESTA MAJO     | )R                                               |                                             |             | 2          | 6210                               |                |               |         | 250,00 |
| *         |              |                |                                                  |                                             |             |            |                                    |                |               |         |        |
|           |              |                |                                                  |                                             |             |            |                                    |                |               |         |        |
|           |              |                |                                                  |                                             |             |            |                                    |                |               |         | _      |
|           |              |                |                                                  |                                             |             |            |                                    |                |               |         |        |
|           |              |                |                                                  |                                             |             |            |                                    |                |               |         |        |
|           |              |                |                                                  |                                             |             |            |                                    |                |               |         |        |
|           |              |                |                                                  |                                             |             |            |                                    | Total          |               |         | 250,00 |
|           |              |                |                                                  |                                             |             |            |                                    | Guardar Dad    | es            | Toma    | ar ]   |

La gravació de la modificació esborra l'operació de costos inicial i genera una nova.

# 4. Consultes d'operacions.

Mitjançant les possibilitats disponibles dintre d'aquesta opció de menú podem realitzar diferents consultes i obtenir informació sobre les operacions de costos enregistrades. Per realitzar consultes hem d'anar a *Centres de Cost – Consultes de Centres de Cost –* on disposem de les següents opcions:

- a. Consultes d'Acumulats de Centres de Cost: Ens permet consultar diferents acumulats de costos, com poden ser Costos directes, Costos indirectes, Ingressos, Marge etc.., agrupats per centre de cost i activitat. Al entrar a la pantalla corresponent visualitzarem un filtre que ens permet fer aquesta consulta seleccionant per:
  - Centres de Cost/ Activitat: Des del centre de cost o activitat que volem que comenci la selecció fins al centre de cost/ activitat que determinen. Sí només volem consultar un centre de cost o activitat posarem als camps, des de i fins, el mateix centre de cost o activitat.
  - Tipus de Centre de Cost: Permet seleccionar filtrant per la tipologia, centre de cost principal, auxiliar, etc..., activitat principal, annexa, etc...
  - Centre de Cost Ascendent: Permet visualitzar tot el que tingui com ascendent el centre o activitat seleccionat. Si és un centre de nivell superior, els centres que hi pengen. Si és un centre d'últim nivell les activitats que pengen, etc...

Els filtres d'aquesta consulta poden utilitzar-se individualment, és a dir, omplint només un dels camps i deixant buits la resta, amb la qual cosa la selecció serà únicament funció del camp omplert, o fer un filtre combinat, omplint més d'un camp.

| consulta a acamarats de centres de cost | Consulta d'acumulats de centres de cost                   |
|-----------------------------------------|-----------------------------------------------------------|
|                                         | AJUDA DE CENTRES DE COST                                  |
| Centre / Activitat de Centre de Cost    | A0100 ÁREA DE PRESIDÊNCIA                                 |
|                                         | CI0001 DIRECCIÓ ADMINISTRATIVA                            |
| Des de:                                 | REGGEN REGISTRE GENERAL                                   |
|                                         | INFORM INFORMÀTICA                                        |
| Fins a:                                 | NOMINE NÓMINESUSELECCIÓ DE PERSONAL                       |
|                                         | OFINE OFICINA INFORMACIÓ CIUTADÀ                          |
|                                         | PADRO PADRÓ HABITANTS                                     |
|                                         | CI0012 DIRECCIÓ POLÍTICA                                  |
| Naturalesa del Centre                   | GOVERN EQUIP DE GOVERN                                    |
|                                         | Filtre                                                    |
| Qualificació                            | Centre Cost Descripció C.Cost                             |
| Guanicacio I                            | X                                                         |
|                                         | Eitrar Bestaurar Buscar                                   |
|                                         | Si desitaeu restrinair més la recerca utilizeu l'asterisc |
|                                         | Consulta d'acumulats de centres de co. X                  |
| Tipus de Centre                         |                                                           |
|                                         | TIPUS DE CENTRE                                           |
|                                         | Codi Descripció                                           |
|                                         | CPR Centro Principal                                      |
|                                         | CAU Centro Auxiliar                                       |
|                                         | CDA Centre DAG                                            |
|                                         | COA CEINO DAG                                             |
| Centre Cost Asc.                        | CMI Centro Mixto                                          |
|                                         | N No imputable                                            |
|                                         | CAN Centro Anexo                                          |
|                                         | CAG Centro Agrupación de Coste                            |
|                                         | APB Actividad Principal                                   |
|                                         | AALL Actividad Appiliar                                   |
|                                         |                                                           |
| Id. Portador Descàrrega                 | ADD ACIVIDED DAG                                          |
|                                         |                                                           |
|                                         | Consulta d'acumulats de centres de cost                   |
|                                         | AJUDA DE CENTRES DE COST                                  |
|                                         | Centre Cost Descripció C.Cost                             |
|                                         | A01000 ÅREA DE PRESIDÊNCIA                                |
|                                         | C00001 DIRECCIÓ ADMINISTRATIVA                            |
|                                         | REGGEN REGISTRE GENERAL                                   |
|                                         | CONSUU CONTRACTACIÓ I SUPORT JURIDIC                      |
|                                         | NOMINE NÔMINES I SELECCIÓ DE PERSONAL                     |
|                                         | OFIINF OFICINA INFORMACIÓ CIUTADĂ                         |
|                                         | PADRO PADRO HABITANTS                                     |
|                                         | CUUUZ DIRECCO FOLITICA                                    |
|                                         | GOVERN EGOVERN                                            |

El resultat de la consulta, per centre de cost i activitat, seran una sèrie d'acumulats predeterminats, podent estructurar la consulta al nostre gust amb l'opció d'afegir o eliminar camps, disponible amb el botó de la dreta del ratolí.

| Centre /<br>Activitat de<br>Centre de | Descripció                        | Tipus de<br>Centre | Centre Cost<br>Asc. | Costos Directes                      | Costos Indirectes | Cost Total |
|---------------------------------------|-----------------------------------|--------------------|---------------------|--------------------------------------|-------------------|------------|
| A01000                                | ÀREA DE PRESIDÈNCIA               | CMI                |                     | 0,00                                 | 0,00              | 0          |
| A02000                                | ÀREA HISENDA I PROMOCIÓ ECONÒMICA | CMI                |                     | 0,00                                 | 0,00              | 0          |
| A03000                                | ÀREA D'OBRES, SERVEIS CULTURA I   | CMI                |                     | 0,00                                 | 0,00              | 0          |
| ACCINS                                | ACCIÓ INSTITUCIONAL               | AOR                | C00002              | 0,00                                 | 0,00              | 0          |
| ACTEXT                                | ACTIVITATS EXTRAESCOLARS          | APR                | C00008              | 0,00                                 | 0,00              | 0          |
| ALTFES                                | ALTRES FESTES POPULARS            | APR                | C00007              | 0,00                                 | 0,00              | 0          |
| ASSISO                                | ASSITÈNCIA SOCIAL                 | APR                | C00008              | 0,00                                 | 0,00              | 0          |
| BOLLET                                | BOLLETÍ MUNICIPAL                 | APR                | C00007              | 0,00                                 | 0,00              | 0          |
| BOSTRE                                | BOSSA DE TREBALL                  | APR                | C00005              | 0,00                                 | 0,00              | 0          |
| C00001                                | DIRECCIÓ ADMINISTRATIVA           | CMI                | A01000              | 0,00                                 | 0,00              | 0          |
| C00002                                | DIRECCIÓ POLÍTICA                 | CMI                | A01000              | 0,00                                 | 0,00              | 0          |
| C00003                                | COORDINACIÓ                       | Afegir camp        |                     |                                      | 0,00              | 0          |
| C00004                                | HISENDA                           | Eliminar camp      | Id. Portado         | r Descàrrega                         | 0,00              | 0          |
| C00005                                | PROMOCIÓ ECONÒMICA                | CPR                | A Costos Def.       | d'Ingressos                          | 0,00              | 0          |
| C00006                                | SERVEI DE MANTENIMENT             | CMI                | A Costos Prev       | ristos a Ingressos<br>ir de Dernerer | 0,00              | 600        |
| C00007                                | CULTURA I COMUNICACIÓ             | CPR                | A Costos de F       | actures                              | 0,00              | 0          |
| C00008                                | OBRES I SERVEIS                   | CPR                | A Costos prev       | is de Factures Emeses                | 0,00              | 0          |
| CAP                                   | CAP                               | APR                | C Cost Prima        | ri (Directe o Indirecte)             | 0,00              | 0          |
| CASAVI                                | CASAL D'AVIS                      | APR                | C Criteri de R      | epartiment                           | 0,00              | 0          |
| CASEST                                | CASAL D'ESTIU                     | APR                | C Unitat Mesu       | urada 1                              | 0,00              | 0          |
| CEIP                                  | CEIP                              | APR                | C Valor Total       | de la Unitat de Mesura 1             | 0,00              | 0          |
| CEMENT                                | CEMENTIRI                         | APR                | Naturalesa          | del Centre                           | 0.00              | 0 -        |
|                                       |                                   |                    | Districte           |                                      |                   | <u> </u>   |
|                                       |                                   |                    | Qualificació        | )<br>unda 2                          |                   | Tomar      |
|                                       |                                   |                    | Unicat Mest         | araua 2                              |                   |            |

b. Consultes d'Operacions de Centres de Cost: Ens permetrà consultar les operacions per les que s'hagin entrat desglòs de costos, de forma similar a la Consulta d'operacions del programari de comptabilitat.

Al entrar a la pantalla corresponent visualitzarem un filtre que ens permetrà fer aquesta consulta seleccionant per diferents camps: àrea, centre de cost, data de l'operació, compte del Pla General Comptable, import de l'operació, número d'operació de costos o número d'operació comptable, aplicació pressupostària tant d'ingressos com de despeses i els paràmetres opcionals de la descripció dels centres / activitats .

Aquesta opció ens permetrà trobar si hi ha operacions de alguna aplicació que haurien d'estar lligades a costos i no han quedat lligades. Treien un estat d'execució per aplicacions, veurem quin es l'import d'obligacions reconegudes de cada aplicació. Utilitzant aquesta consulta determinarem el total de l'aplicació que ha quedat imputat a costos. Si tenim alguna diferència, podrem buscar l'operació mitjançat la consulta d'operacions de despeses del pressupost.

| Consulta d'Operacions de centi | res de cost |                  | _ D X                           |
|--------------------------------|-------------|------------------|---------------------------------|
| Àrea © Totes                   | C Despeses  | C Ingressos      |                                 |
| Centre de Cost                 |             |                  |                                 |
| Data oper.des de: 1/           |             | fins: //         | Cte. PGCP:                      |
| Imports des de:                |             | fins:            | N. registre:                    |
| Operacions de Cost             |             |                  | Operació recalculable           |
| Des de oper. n.:               | fins:       |                  | Totes C Sí C No                 |
| Operacions Comptables          |             | (INGRESSOS)      |                                 |
| Des de oper. n.:               | fins:       | Des de oper. n.: | fins:                           |
| Econòmica                      |             |                  | T Aplic. Exacta T Sense Partida |
|                                |             |                  |                                 |
|                                |             | (DESPESES)       |                                 |
| PREVIA                         |             | DEFINITIVA       |                                 |
|                                | fins:       | Des de oper. n   | j ins.                          |
| Urganica Programa Econo        | mica        |                  | T Aplic. Exacta T Sense Partida |
|                                |             |                  |                                 |
| Naturalesa del Centre          |             | Distri           | to                              |
| Qualificació                   |             |                  | Veure <u>D</u> ades             |
|                                |             |                  |                                 |

El resultat de la consulta ens permetrà visualitzar les operacions seleccionades podent estructurar la consulta al nostre gust amb l'opció d'afegir o eliminar camps, disponible amb el botó de la dreta del ratolí.

| onsulta d'Operacio | ns de centres | de cost   |                                            |                                                                                                    |              |        |
|--------------------|---------------|-----------|--------------------------------------------|----------------------------------------------------------------------------------------------------|--------------|--------|
| N. Operació        | G/I Li        | ín. Data  | Centre Cost                                | Descripció                                                                                                    | Aplic.       | Import |
| 20170000003        | G             | 2 06/10/2 | 117 FESTMA<br>Afegir camp<br>Eliminar camp | EFESTA MALIOR<br>Compte<br>Oper. Ingressos<br>Oper. Prèvia<br>Oper. Despeses<br>Factura<br>Text<br>Operació recalculable<br>Centre gestor<br>Tercer | 06/338/20500 | 250.0  |

c. Consultes d'Elements de Cost: Ens permetrà consultar les despeses i ingressos imputats per element de cost i dividit per centres i activitats.

Al entrar a la pantalla corresponent visualitzarem un filtre que ens permetrà fer aquesta consulta seleccionant per diferents camps:

- Centres de Cost/ Activitat: Des del centre de cost o activitat que volem que comenci la selecció fins al centre de cost/ activitat que determinen.
- Element de Cost: Des de l'element de cost que volem que comenci la selecció fins al que determinen. Sí només volem consultar un posarem als camps, des de i fins, el mateix.
- Tipus: De despeses o ingressos.

|                       | A HIDA DE CENTRES DE COST                        |
|-----------------------|--------------------------------------------------|
| Des de:               | Centre Cost Descripció Cost                      |
|                       |                                                  |
| inc a:                | C00011 DIPECCIÓ ADMINISTRATIVA                   |
| inso. j               | BEGGEN BEGISTRE GENERAL                          |
|                       | INFORM INFORMÀTICA                               |
|                       | CONSJU CONTRACTACIÓ I SUPORT JURIDIC             |
|                       | NOMINE NÔMINES I SELECCIÓ DE PERSONAL            |
| Naturalesa del Centre | OFIINF OFICINA INFORMACIÓ CIUTADÀ                |
|                       | PADRO PADRÓ HABITANTS                            |
| Qualificació          | C00002 DIRECCIÓ POLÍTICA                         |
|                       | GOVERN EQUIP DE GOVERN                           |
|                       | ELEMENTS DE COST                                 |
|                       | Elem. Cost Des. Elem. Cost                       |
| Elements de Cost      | A1 Coste de materiales de reprografía e imprenta |
|                       | A2 Coste de otros materiales                     |
| Dec de:               | A3 Adquisición de bienes de inversión            |
|                       | A4 Trabajos realizados por otras entidades       |
|                       | B1 Costes de Transferencias                      |
|                       | C1 Amortizaciones                                |
| Fins a:               | DI Subvencions corrents                          |
|                       | E1 Transfarànciae                                |
|                       | F1 Costes Financieros                            |
|                       |                                                  |
| Tipus:                |                                                  |
|                       | TIPO ELEM. COST                                  |
|                       | Codi Descripció                                  |
|                       | G Gastos                                         |
|                       |                                                  |
|                       | i ingresos                                       |
|                       |                                                  |
|                       |                                                  |
|                       |                                                  |
|                       | Mexico de de                                     |

-

| Cost    | Descripció     | G/I | Tipo Elem.<br>Cost | Centre Cost | Descripció C.Cost                | Despeses | Ingressos |
|---------|----------------|-----|--------------------|-------------|----------------------------------|----------|-----------|
| <u></u> | Arrendamientos |     |                    | FESTMA      | FESTA MAJOR                      | 250,00   | 0,00      |
| 32      | y cánones      |     |                    | Z999        | FETS NO HABITUALS I EXCEPCIONALS | 0,00     | 0,00      |
|         | Servicios      | G   | Gastos             | C00006      | SERVEI DE MANTENIMENT            | 600,00   | 0,00      |
| S6      | bancarios y    |     |                    | PARJAR      | PARCS I JARDINS                  | 150,00   | 0,00      |
|         | similares      |     |                    | VIAPUB      | VIA PÚBLICA                      | 750,00   | 0,00      |
| TOTAL   |                |     |                    |             |                                  | 1.750,00 | 0,00      |
|         |                |     |                    |             |                                  |          |           |
|         |                |     |                    |             |                                  |          |           |

## 5. Recàlcul d'operacions de cost.

Aquesta utilitat permetrà:

- a. Assignar centre de cost o activitat a operacions a les que originalment no s'havia indicat.
- b. Modificar massivament centre de cost o activitat a operacions a les que se l'havia assignat mitjançant repartiment automàtic, sense modificar els indicats a la relació d'aplicacions centres de cost. Mai operacions que s'han gravat o modificat manualment.

Per fer-ho:

- Primer haurem de incloure o variar la relació d'aplicacions i centres de cost, anant a Centres de Cost – Manteniments – Relació Aplicacions / Centre de Cost, posant la nova relació sobre la que es farà el recàlcul.
- Posteriorment seleccionarem les operacions que volem recalcular anant a Centres de Cost – Recàlcul d'Operacions de Cost, i seleccionarem segons vulguem realitzar el punt a) o el b).

| Recalcular Reparteixo a Operacions de Cost       Assigna Repartiment a Operacions pressupostàries per primera vegada         Centre de Cost                                                                                                    | Recàlcul d'operacions de cost                | X                                                                     |
|----------------------------------------------------------------------------------------------------|----------------------------------------------|-----------------------------------------------------------------------|
| Centre de Cost       Data oper. des de:       / /       fins:       / /       Cte. PGCP:         Imports des de:       fins:       / /       N. registre:       ////////////////////////////////////                                                                                                    | C Recalcular Reparteixo a Operacions de Cost | Assigna Repartiment a Operacions pressupostàries per primera vegada 📀 |
| Data oper. des de:       / /       fins:       / /       Cte. PGCP:         Imports des de:       fins:       ins:       N. registre:       Imports des de:         Operacións de Cost       Operació recalculable       Operació recalculable         Des de oper. n:       fins:       Imports des de:       Imports des de:         PRÉVIA       fins:       Des de oper. n.:       fins:       Imports des de:         PRÉVIA       fins:       Des de oper. n.:       fins:       Sense Partida         Impairies       fins:       Des de oper. n.:       fins:       Sense Partida         Impairies       fins:       Des de oper. n.:       fins:       Sense Partida         Impairies       fins:       Des de oper. n.:       fins:       Partice Exacts       Sense Partida         Impairies       fins:       Des de oper. n.:       fins:       Partice Exacts       Sense Partida         Impairies       fins:       Des de oper. n.:       fins:       fins:       Partice Exacts       Sense Partida         Impairies       fins:       Des de oper. n.:       fins:       fins:       fins:       fins:         Impairies       fins:       fins:       fins:       fins:       fins:       fins:                                                                                                    | Centre de Cost                               |                                                                       |
| Imports des de:       fins:       N. registre:         Operacions de Cost       Operació recalculable         Des de oper. n.:       fins:       OETNITIVA         Des de oper. n.:       fins:       DEFINITIVA         Des de oper. n.:       fins:       Des de oper. n.:         FRÈVIA       fins:       Des de oper. n.:         FRÈVIA       fins:       Des de oper. n.:         Frait       fins:       Des de oper. n.:         fins:       Des de oper. n.:       fins:         Orgànica       fins:       Des de oper. n.:         Naturalesa del Centre       Distrito         Qualificació       Veure Dades                                                                                                    | Data oper.des de: 7 /                        | fins: // Cte. PGCP:                                                   |
| Operación de Cost       Operació recalculable         Des de oper. n:       fins:         PRÈVIA       Des de oper. n:         Des de oper. n:       fins:         Econòmica       Aplic. Exacta         Sense Partida         Des de oper. n:       fins:         Des de oper. n:       fins:         Orgànica       Programa         Conòmica       Aplic. Exacta         Maturalesa del Centre       Distrito         Qualificació       Veure Dades                                                                                                    | Imports des de:                              | fins: N. registre:                                                    |
| Des de oper. n.:       fins:       fins: <td>Operacions de Cost</td> <td>□ □ □ □ □ □ □ □ □ □ □ □ □ □ □ □ □ □ □</td>                                                                                                    | Operacions de Cost                           | □ □ □ □ □ □ □ □ □ □ □ □ □ □ □ □ □ □ □                                 |
| Oberacions Comptables       ( INGRESSOS )         PRÈVIA       DEFINITIVA         Des de oper. n.:       fins:         Econòmica       Aplic. Exacta         Sense Partida         Image: Programa Econòmica       Image: Programa Econòmica         Image: Programa Econòmica       Aplic. Exacta         Image: Programa Econòmica       Image: Programa Econòmica         Image: Programa Econòmica       Image: Programa Econòmica                                                                                                    | Des de oper. n.: fins:                       | ● Totes C Sí C No                                                     |
| PREVIA       DEFINITIVA         Des de oper. n.:       fins:         Econòmica       Aplic. Exacta         Sense Partida         Image: Presentation of the sense partida         Image: Presentation of the sense particle of the sense particle of the sense particle of the sense particle of the sense particle of the sense particle of the sense particle of the                                                                                               | Operacions Comptables                        | f INGRESSOS 1                                                         |
| Des de oper, n.:     Ins.       Econòmica     Aplic. Exacta       Sense Partida       Image: Conòmica     Image: Conòmica       Image: Conòmica     Image: Conòmica       Image: Conòmica     Image                                                                                                    | PRÉVIA<br>Des de oper prise fins:            | DEFINITIVA                                                            |
| Econòmica     Aplic. Exacta     Sense Partida       Image: Programa Econòmica     Image: Programa Econòmica     Aplic. Exacta     Sense Partida       Image: Programa Econòmica     Image: Programa Econòmica     Image: Programa Econòmica     Image: Programa Econòmica       Image: Programa Econòmica     Image: Programa Econòmica     Image: Programa Econòmica     Image: Programa Econòmica       Image: Programa Econòmica     Image: Programa Econòmica     Image: Programa Econòmica     Image: Programa Econòmica       Image: Programa Econòmica     Image: Programa Econòmica     Image: Programa Econòmica     Image: Programa Econòmica       Image: Programa Econòmica     Image: Programa Econòmica     Image: Programa Econòmica     Image: Programa Econòmica       Image: Programa Econòmica     Image: Programa Econòmica     Image: Programa Econòmica     Image: Programa Econòmica       Image: Programa Econòmica     Image: Programa Econòmica     Image: Programa Econòmica     Image: Programa Econòmica       Image: Programa Econòmica     Image: Programa Econòmica     Image: Programa Econòmica     Image: Programa Econòmica       Image: Programa Econòmica     Image: Programa Econòmica     Image: Programa Econòmica     Image: Programa Econòmica       Image: Programa Econòmica     Image: Programa Econòmica     Image: Programa Econòmica     Image: Programa Econòmica       Image: Programa Econòmica     Image: Programa Econòmica     Im |                                              | Des de oper. n.:                                                      |
| Image: Programa Econòmica     Image: Programa Econòmica     Image: Programa Econòmica       Image: Programa Econòmica     Image: Programa Econòmica     Image: Programa Econòmica       Image: Programa Econòmica     Image: Pro             | Econòmica                                    | 🗖 Aplic. Exacta 👘 Sense Partida                                       |
| PRÈVIA     Des de oper. n.:     Des de oper. n.:       Drgànica     Programa     Econòmica       Image: Conòmica     Image: Conòmica     Image: Conòmica       Image: Conòmica     Image: Conòmica     Image: Conòmica       Image: Conòmica<                                                                                                    |                                              |                                                                       |
| Des de oper. n.:     fins:     Des de oper. n.:     fins:       Orgànica     Programa     Econòmica     Aplic. Exacta     Sense Partida       Naturalesa del Centre     Distrito     Veure Dades                                                                                                    |                                              |                                                                       |
| Orgànica     Programa     Econòmica     Aplic. Exacta     Sense Partida       Naturalesa del Centre     Distrito     Veure Dades                                                                                                    | Des de oper. n.: fins:                       | Des de oper. n.: fins:                                                |
| Naturalesa del Centre     Distrito       Qualificació     Veure Dades                                                                                                    | Orgànica Programa Econòmica                  | Aplic. Exacta Sense Partida                                           |
| Naturalesa del Centre     Distrito       Qualificació     Veure Dades                                                                                                    |                                              |                                                                       |
| Naturalesa del Centre     Distrito       Qualificació     Veure Dades                                                                                                    |                                              |                                                                       |
| Qualificació Veure <u>D</u> ades                                                                                                    | Naturalesa del Centre                        | Distrito                                                              |
|                                                                                                    | Qualificació                                 | Veure <u>D</u> ades                                                   |

a. Assignar centre de cost o activitat a operacions a les que originalment no s'havia indicat.

Únicament seleccionarà les operacions amb aplicació en què detecti que existeix a la relació *Aplicacions / Centre de Cost i* no tingui assignat centre de cost i/o activitat. Podem filtrar pels mateixos camps de la consulta d'operacions de cost.

| A  | Aplicacion | s Despeses | i C. Cost | Aplicacions Ingrés i (                    | C. Cost        |                  |        |  |
|----|------------|------------|-----------|-------------------------------------------|----------------|------------------|--------|--|
|    | Drgànica   | Programa   | Econòmica | Descripció                                | Centre de Cost | Tant per Un (01) |        |  |
| 01 |            | 912        | 10000     | Retribucions bàsiques carrecs electe:     | C00002         |                  | 1,0000 |  |
| 01 |            | 912        | 16000     | Seguretat Social carrecs electes          | C00002         |                  | 1,0000 |  |
| 01 |            | 912        | 22600     | Representació càrrecs electes             | C00002         |                  | 1,0000 |  |
| 02 |            | 920        | 12000     | Sous del Grup A1                          | Z40000         |                  | 1,0000 |  |
| 02 |            | 920        | 12100     | Complement de destinació                  | Z40000         |                  | 1,0000 |  |
| 02 |            | 920        | 16000     | Seguretat Social                          | Z40000         |                  | 1,0000 |  |
| 02 |            | 920        | 20200     | Arrendaments d'edificis i altres constru  | C00001         |                  | 1,0000 |  |
| 02 |            | 920        | 22000     | Ordinari no inventariable                 | C00001         |                  | 1,0000 |  |
| 02 |            | 920        | 22199     | Altres subministraments C00001            |                |                  | 1,000  |  |
| 02 |            | 920        | 22799     | Altres treballs realitzats per altres emp | INFORM         |                  | 1,0000 |  |
| 03 |            | 931        | 12000     | Sous del Grup A1                          | Z40000         |                  | 1,0000 |  |
| 03 |            | 931        | 16000     | Seguretat Social                          | Z40000         |                  | 1,0000 |  |
| 03 |            | 931        | 22199     | Altres subministraments                   | C00004         |                  | 1,0000 |  |
| 03 |            | 932        | 22708     | Serveis de recaptació a favor de l'enti   | LTRIBU         |                  | 1,0000 |  |
| 03 |            | 934        | 31100     | Despeses de formalització, modificac      | TRESOR         |                  | 1,0000 |  |
| 03 |            | 934        | 35200     | Interessos de demora                      | TRESOR         |                  | 1,0000 |  |
| 04 |            | 241        | 22000     | Ordinari no inventariable                 | C00005         |                  | 0,2000 |  |
| 04 |            | 241        | 48000     | A famílies i institucions sense ànim de   | Z999           |                  | 1,0000 |  |

|    | "     | Rec. | Oper-Lin./Fact-Lin. | G/I | Data       | Aplic.            | Import             | Text              |
|----|-------|------|---------------------|-----|------------|-------------------|--------------------|-------------------|
| T  |       | •    | 220170000004-1      | G   | 09/10/2017 | 02/920/20200      | 155,00             |                   |
| 1  |       |      |                     |     |            |                   |                    |                   |
|    |       |      |                     |     |            |                   |                    |                   |
|    |       |      |                     |     |            |                   |                    |                   |
|    |       |      |                     |     |            |                   |                    |                   |
|    |       |      |                     |     |            |                   |                    |                   |
|    |       |      |                     |     |            |                   |                    |                   |
|    |       |      |                     |     |            |                   |                    |                   |
| 1  |       |      |                     |     |            |                   |                    |                   |
| 1  |       |      |                     |     |            |                   |                    |                   |
| 4  |       |      |                     |     |            |                   |                    |                   |
|    | _     |      |                     |     |            |                   |                    |                   |
|    |       |      |                     |     |            |                   |                    |                   |
|    | _     |      |                     |     |            |                   |                    |                   |
|    | _     |      |                     |     |            |                   |                    |                   |
|    | _     |      |                     |     |            |                   |                    |                   |
| Ł  | _     |      |                     |     |            |                   |                    |                   |
|    |       |      |                     |     |            |                   |                    |                   |
| +  |       |      |                     |     |            |                   |                    |                   |
|    |       |      |                     |     |            |                   |                    |                   |
|    | -     |      |                     |     |            |                   |                    |                   |
| Ē× | porti | ar   | 1                   | 1   |            | Marcar operacions | <b>v</b> Desmarcar | x Acceptar Iormar |

Atenció, totes les operacions de la selecció surten marcades per defecte.

En aquesta pantalla seleccionarem les operacions que volem recalcular i donarem al botó Acceptar, imputant el mòdul aquestes operacions als centres de cost i activitats que hem indicat a la Relació d'Aplicacions / Centres de Cost amb el percentatge indicat.

| <b>3</b> ( | Consulta d'Operacion | s de cen | tres de co | ost        |             |            |              | _ 🗆 X  |
|------------|----------------------|----------|------------|------------|-------------|------------|--------------|--------|
|            | N. Operació          | G/I      | Lín.       | Data       | Centre Cost | Descripció | Aplic.       | Import |
| Ŀ          | 20170000004          | G        | 2          | 09/10/2017 | C00001      | DIRECCIÓ   | 02/920/20200 | 155,00 |
|            |                      |          |            |            |             |            |              |        |
|            |                      |          |            |            |             |            |              |        |

Aquesta utilitat, també és la que utilitzarem si volem tractar costos a posteriori, quan hem finalitzat la comptabilització sense haver imputat cap operació a costos. Per fer-ho entrarem en el moment que vulguem fer el tractament, la relació d'aplicacions amb centres de cost / activitats i amb aquesta utilitat assignarem centre o activitat a les operacions.

|              | ·          | Rec.     | Oper-Lin./Fact-Lin. | G/I      | Data       | Aplic.            | Import      | Text                                |
|--------------|------------|----------|---------------------|----------|------------|-------------------|-------------|-------------------------------------|
|              | ╗┼         |          | 120170003472-1      |          | 30/09/2017 | / / 39300         | 6.22        |                                     |
|              | <b>7</b> 1 |          | 120170003473-1      | i        | 30/09/2017 | / / 39300         | 8.36        |                                     |
|              | <b>7</b> 1 |          | 120170003474-1      | i        | 30/09/2017 | / / 39300         | 4.28        |                                     |
|              | 7          |          | 120170003475-1      | 1        | 30/09/2017 | / / 39300         | 1.72        |                                     |
|              | 1          |          | 120170003476-1      | 1        | 30/09/2017 | / / 39300         | 0,68        |                                     |
|              | 1          |          | 120170003477-1      | 1        | 30/09/2017 | / / 39300         | 1,25        |                                     |
|              | 1          |          | 120170003478-1      | 1        | 30/09/2017 | / / 39300         | 11,22       |                                     |
|              | ┛          | ~        | 120170003479-1      | 1        | 30/09/2017 | / / 39300         | 14,92       |                                     |
|              | ◙          | ~        | 120170003487-1      | 1        | 27/07/2017 | / / 39902         | 2.020,70    | COBRAMENT SENTENCIA PER MALMETRE    |
|              | ┛          | ✓        | 220170005833-1      | G        | 05/06/2017 | 12 / 231 / 22105  | 2.288,82    | ALIMENTS SUPERMERCAT SERVEIS SOCIA  |
|              | ┛          | ✓        | 220170006072-19     | G        | 31/05/2017 | 01 / 920 / 12000  | 1.120,15    | NÔMINA MAIG 2017- CONFECCIONAT RRHH |
|              | ┛          | ✓        | 220170006072-38     | G        | 31/05/2017 | 01 / 925 / 13000  | 1.236,71    | NÔMINA MAIG 2017- CONFECCIONAT RRHH |
|              | ┛          | ✓        | 220170006072-46     | G        | 31/05/2017 | 01 / 920 / 12000  | 1.120,15    | NÔMINA MAIG 2017- CONFECCIONAT RRHH |
|              | ┛          | ✓        | 220170006072-52     | G        | 31/05/2017 | 01 / 920 / 12000  | 1.120,15    | NÔMINA MAIG 2017- CONFECCIONAT RRHH |
|              | ┛          | ~        | 220170006072-69     | G        | 31/05/2017 | 01 / 150 / 12001  | 968,57      | NÒMINA MAIG 2017- CONFECCIONAT RRHH |
|              | ┛          | ~        | 220170006072-75     | G        | 31/05/2017 | 01 / 920 / 12000  | 1.120,15    | NÔMINA MAIG 2017- CONFECCIONAT RRHH |
| L I          | 2          | ✓        | 220170006072-102    | G        | 31/05/2017 | 01 / 920 / 12003  | 727,23      | NÒMINA MAIG 2017- CONFECCIONAT RRHH |
|              | 2          | ✓        | 220170006072-103    | G        | 31/05/2017 | 01 / 920 / 12100  | 308,07      | NÔMINA MAIG 2017- CONFECCIONAT RRHH |
|              | 2          | ✓        | 220170006072-106    | G        | 31/05/2017 | 01 / 920 / 12003  | 727,23      | NÔMINA MAIG 2017- CONFECCIONAT RRHH |
|              | 2          | ✓        | 220170006072-109    | G        | 31/05/2017 | 01 / 920 / 12003  | 727,23      | NÒMINA MAIG 2017- CONFECCIONAT RRHH |
| V            | 2          | ✓        | 220170006072-122    | G        | 31/05/2017 | 01 / 920 / 12000  | 1.120,15    | NOMINA MAIG 2017- CONFECCIONAT RRHH |
| V            | 2          | ✓        | 220170006072-125    | G        | 31/05/2017 | 01 / 920 / 12003  | 727,23      | NÔMINA MAIG 2017- CONFECCIONAT RRHH |
| L            |            | <b>.</b> | 5007 TOOOT TOO T    | <u> </u> | 0010017    | 012000210000      | 1 100 15    |                                     |
| <u>E</u> xpo | ortar      |          |                     |          |            | Marcar operacions | V Desmarcar | x Acceptar Iornar                   |

Es recomana fer paquets per aplicacions, o grups d'aplicacions, encara que el programa permetria fer-ho massivament per totes les operacions.

b. Modificar massivament centre de cost o activitat a operacions a les que se l'havia assignat.

| 5 | Consulta d'Operacions de centres de cost |     |      |            |             |            |              |        |  |  |  |  |  |  |
|---|------------------------------------------|-----|------|------------|-------------|------------|--------------|--------|--|--|--|--|--|--|
|   | N. Operació                              | G/I | Lín. | Data       | Centre Cost | Descripció | Aplic.       | Import |  |  |  |  |  |  |
|   | 20170000004 G                            |     | 2    | 09/10/2017 | C00001      | DIRECCIÓ   | 02/920/20200 | 155,00 |  |  |  |  |  |  |

Per poder recalcular prèviament s'haurà de modificar la relació a Aplicacions / Centre de Cost i les operacions hauran de tenir assignat centre de cost i/o activitat. No té gaire sentit utilitzat aquesta utilitat sense filtrar per aplicació.

| Orgànica  | Programa | Econòmica      | Descripció                               | Centre de Cost | Tant per Un (01) |
|-----------|----------|----------------|------------------------------------------|----------------|------------------|
| 04        | 337      | 22102          | Gas                                      | C00005         | 0,               |
| 04        | 337      | 22103          | Combustibles i carburants                | CASAVI         | 1.               |
| 05        | 163      | 22700          | Neteja viaria                            | NETVIA         | 1.               |
| 05        | 164      | 22700          | Manteniment i vigilancia del cementirir  | CEMENT         | 1.               |
| 05        | 171      | 21000          | Reparació i conservació parcs públic     | PARJAR         | 1.               |
| 05        | 171      | 22101          | Aigua Jardins                            | PARJAR         | 1.               |
| 06        | 338      | 20500          | Arrendaments de mobiliari i estris per   | Z999           | 1.               |
| 06        | 338      | 22609          | Despeses diverses festes                 | Z999           | 1.               |
| 06        | 338      | 22700          | Netejes festes                           | Z999           | 1.               |
| 06        | 338      | 48000          | Subvencions entitats festes              | Z999           | 1.               |
| 07        | 165      | 22100          | Enllumenat Public                        | ENLLUP         | 1,               |
| 07        | 165      | 22112          | Manteniment enllumenat públic            | ENLLUP         | 1,               |
| 07        | 231      | 12001          | Sous del Grup A2                         | Z40000         | 1.               |
| 07        | 231      | 16000          | Seguretat Social                         | Z40000         | 1.               |
| 07        | 231      | 48000          | Subvencions assitencia social            | ASSISO         | 1.               |
| 07        | 320      | 48000          | Subvencions Educació Social              | EDUSOC         | 1.               |
| 02        | 920      | 20200          | Arrendaments d'edificis i altres constru | CONSJU         | 1.               |
|           |          |                |                                          |                |                  |
| tre Cost: | CONTRA   | CTACIÓ I SUPOF | RT JURIDIC                               |                |                  |

| <ul> <li>Recalcular Reparteixo a</li> </ul> | Operacions de Cost |      | Assigna Repartiment a Operacions pressupostàries per primera vegada |                              |                          |          |                     |  |
|---------------------------------------------|--------------------|------|---------------------------------------------------------------------|------------------------------|--------------------------|----------|---------------------|--|
| Centre de Cost                              |                    |      |                                                                     |                              |                          |          |                     |  |
| Data oper.des de: 11                        |                    |      | fins:                                                               | 11                           | Cte                      | . PGCP:  |                     |  |
| Imports des de:                             |                    |      | fins:                                                               |                              | N. re                    | egistre: |                     |  |
| Operacions de Cost                          |                    |      |                                                                     |                              | Coperació recalcul       | able     |                     |  |
| Des de oper. n.:                            | fins               | в:   |                                                                     |                              | <ul> <li>Tote</li> </ul> | s OSí    | C No                |  |
| Operacions Comptables                       |                    |      |                                                                     |                              |                          |          |                     |  |
|                                             |                    |      | (IN                                                                 | GRESSOS )                    |                          |          |                     |  |
| Des de oper. n.:                            | fir                | ns:  |                                                                     | Des de oper. n.:             |                          | fins:    |                     |  |
| Econòmica                                   |                    |      |                                                                     |                              | 🗖 Aplic. Exacta          | □ Sei    | nse Partida         |  |
|                                             |                    |      |                                                                     |                              |                          |          |                     |  |
|                                             |                    |      | ( D                                                                 | ESPESES)                     |                          |          |                     |  |
| PREVIA<br>Decido opor pri                   |                    |      |                                                                     | Definitiva<br>Des de ener ni |                          | fine:    |                     |  |
|                                             | 1                  | ins: |                                                                     | Des de oper. n               |                          |          |                     |  |
| Urganica Programa E                         | conomica           |      |                                                                     |                              | 🗖 Aplic. Exacta          | E Sei    | nse Partida         |  |
|                                             | 0 2  0 0           |      |                                                                     |                              |                          |          |                     |  |
| Naturalesa del Centre                       |                    |      |                                                                     | Distrito                     |                          |          |                     |  |
| Qualificació                                |                    |      |                                                                     |                              |                          |          | Veure <u>D</u> ades |  |

Podem filtrar pels mateixos camps de la consulta d'operacions de cost.

Ens preguntarà:

| Recàlcul d'Operacions                  |                                      |  |  |  |  |  |  |  |  |  |  |
|----------------------------------------|--------------------------------------|--|--|--|--|--|--|--|--|--|--|
| Seleccioni el Tipus de de Re           | ecálculo que desitja realitzar       |  |  |  |  |  |  |  |  |  |  |
| Recalcular Oper. i Elements<br>de Cost | Recalcular NOMÉS<br>Elements de Cost |  |  |  |  |  |  |  |  |  |  |

Seria normal recalcular-ho tot, operació i element de cost.

En aquest cas les operacions surten per defecte sense marcar. En aquesta pantalla seleccionarem les operacions que volem recalcular marcant-les i donarem al botó Acceptar, imputant el mòdul aquestes operacions als centres de cost i activitats que hem indicat a la Relació de Partides / Centres de Cost amb el percentatge indicat.

| ۹, | Recà | lcul | d'Ope | racions         |     |            |                  |                |                    |
|----|------|------|-------|-----------------|-----|------------|------------------|----------------|--------------------|
|    |      | _    |       | 1               |     | 1          |                  |                |                    |
|    |      | m    | Rec.  | № Oper. C. Cost | G/I | Data       | Aplic.           | Import         | Text               |
|    | •    |      | 2     | 20170000004     | G   | 09/10/2017 | 02 / 920 / 20200 | 155,00         |                    |
|    | *    |      |       |                 |     |            |                  |                |                    |
|    |      |      |       |                 |     |            |                  |                |                    |
|    |      |      |       |                 |     |            |                  |                |                    |
|    |      |      |       |                 |     |            |                  |                |                    |
|    |      |      |       |                 |     |            |                  |                |                    |
|    |      |      |       |                 |     |            |                  |                |                    |
|    |      |      |       |                 |     |            |                  |                |                    |
|    |      |      |       |                 |     |            |                  |                |                    |
|    |      |      |       |                 |     |            |                  |                |                    |
|    |      |      |       |                 |     |            |                  |                |                    |
|    |      |      |       |                 |     |            |                  |                |                    |
|    |      |      |       |                 |     |            |                  |                |                    |
|    |      |      |       |                 |     |            |                  |                |                    |
|    |      |      |       |                 |     |            |                  |                |                    |
|    |      |      |       |                 |     |            |                  |                |                    |
|    |      |      |       |                 |     |            |                  |                |                    |
|    |      |      |       |                 |     |            |                  |                |                    |
|    |      |      |       |                 |     |            |                  |                |                    |
|    |      |      |       |                 |     |            |                  |                |                    |
|    |      |      | 1     |                 |     |            |                  |                |                    |
|    | Ē    | xpor | tar   |                 |     |            | Marcar operacior | is 🔽 Desmarcar | r x Acceptar Iomar |
| -  |      | _    |       |                 |     |            |                  |                |                    |

| 5 | Consulta d'Operacions de centres de cost |  |      |            |             |                |              |        |  |  |  |  |  |
|---|------------------------------------------|--|------|------------|-------------|----------------|--------------|--------|--|--|--|--|--|
|   | N. Operació G/I                          |  | Lín. | Data       | Centre Cost | Descripció     | Aplic.       | Import |  |  |  |  |  |
|   | 20170000004 G                            |  | 2    | 09/10/2017 | CONSJU      | CONTRACTACIÓ I | 02/920/20200 | 155,00 |  |  |  |  |  |